# Oracle<sup>®</sup> Database

2 Day + PHP Developer's Guide 12*c* Release 2 (12.2) **E50029-07** 

February 2017

ORACLE

Oracle Database 2 Day + PHP Developer's Guide, 12c Release 2 (12.2)

E50029-07

Copyright © 2010, 2017, Oracle and/or its affiliates. All rights reserved.

Primary Author: Tanmay Choudhury

Contributors: Christopher Jones, Simon Law, Glenn Stokol, Ligaya Turmelle, Johannes Schlüter

This software and related documentation are provided under a license agreement containing restrictions on use and disclosure and are protected by intellectual property laws. Except as expressly permitted in your license agreement or allowed by law, you may not use, copy, reproduce, translate, broadcast, modify, license, transmit, distribute, exhibit, perform, publish, or display any part, in any form, or by any means. Reverse engineering, disassembly, or decompilation of this software, unless required by law for interoperability, is prohibited.

The information contained herein is subject to change without notice and is not warranted to be error-free. If you find any errors, please report them to us in writing.

If this is software or related documentation that is delivered to the U.S. Government or anyone licensing it on behalf of the U.S. Government, then the following notice is applicable:

U.S. GOVERNMENT END USERS: Oracle programs, including any operating system, integrated software, any programs installed on the hardware, and/or documentation, delivered to U.S. Government end users are "commercial computer software" pursuant to the applicable Federal Acquisition Regulation and agency-specific supplemental regulations. As such, use, duplication, disclosure, modification, and adaptation of the programs, including any operating system, integrated software, any programs installed on the hardware, and/or documentation, shall be subject to license terms and license restrictions applicable to the programs. No other rights are granted to the U.S. Government.

This software or hardware is developed for general use in a variety of information management applications. It is not developed or intended for use in any inherently dangerous applications, including applications that may create a risk of personal injury. If you use this software or hardware in dangerous applications, then you shall be responsible to take all appropriate fail-safe, backup, redundancy, and other measures to ensure its safe use. Oracle Corporation and its affiliates disclaim any liability for any damages caused by use of this software or hardware in dangerous applications.

Oracle and Java are registered trademarks of Oracle and/or its affiliates. Other names may be trademarks of their respective owners.

Intel and Intel Xeon are trademarks or registered trademarks of Intel Corporation. All SPARC trademarks are used under license and are trademarks or registered trademarks of SPARC International, Inc. AMD, Opteron, the AMD logo, and the AMD Opteron logo are trademarks or registered trademarks of Advanced Micro Devices. UNIX is a registered trademark of The Open Group.

This software or hardware and documentation may provide access to or information about content, products, and services from third parties. Oracle Corporation and its affiliates are not responsible for and expressly disclaim all warranties of any kind with respect to third-party content, products, and services unless otherwise set forth in an applicable agreement between you and Oracle. Oracle Corporation and its affiliates will not be responsible for any loss, costs, or damages incurred due to your access to or use of third-party content, products, or services, except as set forth in an applicable agreement between you and Oracle.

# Contents

| P | reface | Э       |                                                  | vii  |
|---|--------|---------|--------------------------------------------------|------|
|   | Auc    | dience  |                                                  | vii  |
|   | Rela   | ated D  | ocuments                                         | vii  |
|   | Cor    | nventio | ons                                              | vii  |
| 1 | Intro  | oduci   | ng PHP with Oracle Database                      |      |
|   | 1.1    | Purp    | OSE                                              | 1-1  |
|   | 1.2    | Over    | view of the Sample Application                   | 1-1  |
|   | 1.3    | Reso    | arces                                            | 1-2  |
| 2 | Get    | ting S  | Started                                          |      |
|   | 2.1    | What    | You Need                                         | 2-1  |
|   | 2.2    | Instal  | lling Oracle Database                            | 2-1  |
|   |        | 2.2.1   | Unlocking the HR User                            | 2-2  |
|   |        | 2.2.2   | Database Resident Connection Pooling             | 2-3  |
|   |        | 2.2.3   | Starting the DRCP Pool                           | 2-6  |
|   | 2.3    | Instal  | lling Apache HTTP Server                         | 2-7  |
|   |        | 2.3.1   | Installing Apache on Windows XP                  | 2-7  |
|   |        | 2.3.2   | Installing Apache on Linux                       | 2-8  |
|   | 2.4    | Testi   | ng the Apache Installation                       | 2-11 |
|   | 2.5    | Instal  | ling PHP 2                                       | 2-12 |
|   |        | 2.5.1   | Installing PHP on Windows 2                      | 2-12 |
|   |        | 2.5.2   | Installing PHP on Linux 2                        | 2-13 |
|   |        | 2.5.3   | Post PHP Installation Tasks on Windows and Linux | 2-15 |
|   | 2.6    | Testi   | ng the PHP Installation 2                        | 2-16 |
|   |        | 2.6.1   | Checking PHP Configuration with phpinfo() 2      | 2-16 |
|   |        | 2.6.2   | Testing PHP Connections to Oracle                | 2-18 |
|   | 2.7    | Instal  | lling the NetBeans IDE                           | 2-20 |
|   |        | 2.7.1   | Installing NetBeans IDE on Windows               | 2-20 |
|   |        | 2.7.2   | Installing NetBeans IDE on Linux                 | 2-21 |
|   |        | 2.7.3   | Configuring NetBeans on Linux and Windows 2      | 2-21 |
|   |        | 2.7.4   | Using NetBeans 2                                 | 2-22 |
|   |        |         |                                                  |      |

| 3  | Buil | ding a Database Access Class                          |      |
|----|------|-------------------------------------------------------|------|
|    | 3.1  | Connection Constants                                  | 3-1  |
|    | 3.2  | Creating the Db class                                 | 3-2  |
|    | 3.3  | General Example of Running SQL in PHP OCI8            | 3-5  |
|    | 3.4  | Running SQL with the Db Class                         | 3-6  |
|    | 3.5  | Testing the Db Class                                  | 3-7  |
| 4  | Buil | ding the AnyCo Application                            |      |
|    | 4.1  | A Cascading Style Sheet                               | 4-1  |
|    | 4.2  | Creating an Application Class for Sessions            | 4-2  |
|    | 4.3  | Providing a Stateful Web Experience with PHP Sessions | 4-4  |
|    | 4.4  | Adding a Page Class                                   | 4-5  |
|    | 4.5  | Creating the Application Login Page                   | 4-7  |
| 5  | Pag  | ing Through Employee Data                             |      |
|    | 5.1  | Creating the Employee Listing                         | 5-1  |
|    | 5.2  | Running the Employee List                             | 5-5  |
| 6  | Shc  | wing Equipment Records by Using a REF CURSOR          |      |
|    | 6.1  | Introduction to PL/SQL Packages and Package Bodies    | 6-1  |
|    | 6.2  | Introduction to PL/SQL Stored Procedures              | 6-1  |
|    | 6.3  | Introduction to REF CURSORs                           | 6-2  |
|    | 6.4  | Creating the Equipment Table                          | 6-2  |
|    | 6.5  | Calling the REF CURSOR in PHP                         | 6-3  |
| 7  | Erro | or Handling                                           |      |
|    | 7.1  | Database Errors                                       | 7-1  |
|    | 7.2  | Displaying a Custom Error Message                     | 7-2  |
| 8  | Que  | ery Performance and Prefetching                       |      |
|    | 8.1  | Prefetching Overview                                  | 8-1  |
|    | 8.2  | Creating the Employee Report Page                     | 8-1  |
|    | 8.3  | Running the Equipment Report                          | 8-3  |
|    | 8.4  | Prefetching with a REF CURSOR                         | 8-4  |
| 9  | Inse | erting Data                                           |      |
|    | 9.1  | Building the Insert Form                              | 9-1  |
|    | 9.2  | Running the Single Insert Form                        | 9-4  |
|    | 9.3  | Preventing CSRF with ac_add_one.php                   | 9-5  |
| 10 | Ins  | serting Multiple Data Values                          |      |
|    | 10.1 | Creating the Multiple Insert Form                     | 10-1 |

|    | 10.2                                                                                                    | Running the Multiple Insert Form                                                                                                    | 10-3                                                                                                 |
|----|----------------------------------------------------------------------------------------------------|----------------------------------------------------------------------------------------------------|----------------------------------------------------------------------------------------------------|
| 11 | Usi                                                                                                    | ng JSON and Generating a JPEG Image                                                                                                    |                                                                                                    |
|    | 11.1                                                                                                    | Creating a Simple Web Service Returning JSON                                                                                                    | 11-1                                                                                                 |
|    | 11.2                                                                                                    | Creating a JPEG image                                                                                                    | 11-2                                                                                                 |
| 12 | Upl                                                                                                    | oading and Displaying BLOBs                                                                                                    |                                                                                                    |
|    | 12.1                                                                                                    | Creating a Table to Store the Logo                                                                                                    | 12-1                                                                                                 |
|    | 12.2                                                                                                    | Uploading Images in PHP OCI8                                                                                                    | 12-1                                                                                                 |
|    | 12.3                                                                                                    | Fetching the Logo and Creating an Image                                                                                                    | 12-4                                                                                                 |
|    | 12.4                                                                                                    | Displaying the Logo                                                                                                    | 12-6                                                                                                 |
| 13 | Мо                                                                                                    | nitoring Database Usage of the Application                                                                                                    |                                                                                                    |
|    | 13.1                                                                                                    | Overview of Metadata                                                                                                    | 13-1                                                                                                 |
|    | 13.2                                                                                                    | Viewing Metadata                                                                                                    | 13-1                                                                                                 |
|    | 13.3                                                                                                    | More Uses of Metadata                                                                                                    | 13-2                                                                                                 |
|    | 13.4                                                                                                    | Metadata and Persistent Connections                                                                                                    | 13-2                                                                                                 |
|    | Dui                                                                                                    | Iding Clobal Applications                                                                                                    |                                                                                                    |
| 14 | Dui                                                                                                    | iding Global Applications                                                                                                    |                                                                                                    |
| 14 | Биі<br>14.1                                                                                                    | Establishing the Environment Between Oracle and PHP                                                                                                    | 14-1                                                                                                 |
| 14 | Биі<br>14.1<br>14.2                                                                                                    | Establishing the Environment Between Oracle and PHP<br>Manipulating Strings                                                                                                    | 14-1<br>14-2                                                                                         |
| 14 | Биі<br>14.1<br>14.2<br>14.3                                                                                               | Establishing the Environment Between Oracle and PHP<br>Manipulating Strings<br>Determining the Locale of the User                                                                                                    | 14-1<br>14-2<br>14-2                                                                                 |
| 14 | Би<br>14.1<br>14.2<br>14.3<br>14.4                                                                                        | Establishing the Environment Between Oracle and PHP<br>Manipulating Strings<br>Determining the Locale of the User<br>Developing Locale Awareness                                                                                                    | 14-1<br>14-2<br>14-2<br>14-3                                                                         |
| 14 | <ul> <li>Bui</li> <li>14.1</li> <li>14.2</li> <li>14.3</li> <li>14.4</li> <li>14.5</li> </ul>                             | Establishing the Environment Between Oracle and PHP<br>Manipulating Strings<br>Determining the Locale of the User<br>Developing Locale Awareness<br>Encoding HTML Pages                                                                                                    | 14-1<br>14-2<br>14-2<br>14-3<br>14-3                                                                 |
| 14 | Bui<br>14.1<br>14.2<br>14.3<br>14.4<br>14.5                                                                               | Establishing the Environment Between Oracle and PHP<br>Manipulating Strings<br>Determining the Locale of the User<br>Developing Locale Awareness<br>Encoding HTML Pages<br>14.5.1 Specifying the Page Encoding for HTML Pages                                                                                                    | 14-1<br>14-2<br>14-2<br>14-3<br>14-3<br>14-4                                                         |
| 14 | Bui<br>14.1<br>14.2<br>14.3<br>14.4<br>14.5                                                                               | Establishing the Environment Between Oracle and PHP<br>Manipulating Strings<br>Determining the Locale of the User<br>Developing Locale Awareness<br>Encoding HTML Pages<br>14.5.1 Specifying the Page Encoding for HTML Pages<br>14.5.2 Specifying the Page Encoding in PHP                                                                                                    | 14-1<br>14-2<br>14-2<br>14-3<br>14-3<br>14-4<br>14-4                                                 |
| 14 | Bui<br>14.1<br>14.2<br>14.3<br>14.4<br>14.5<br>14.6                                                                       | Establishing the Environment Between Oracle and PHP<br>Manipulating Strings<br>Determining the Locale of the User<br>Developing Locale Awareness<br>Encoding HTML Pages<br>14.5.1 Specifying the Page Encoding for HTML Pages<br>14.5.2 Specifying the Page Encoding in PHP<br>Organizing the Content of HTML Pages for Translation                                                                                                    | 14-1<br>14-2<br>14-2<br>14-3<br>14-3<br>14-4<br>14-4                                                 |
| 14 | Dui<br>14.1<br>14.2<br>14.3<br>14.4<br>14.5<br>14.6                                                                       | Establishing the Environment Between Oracle and PHP<br>Manipulating Strings<br>Determining the Locale of the User<br>Developing Locale Awareness<br>Encoding HTML Pages<br>14.5.1 Specifying the Page Encoding for HTML Pages<br>14.5.2 Specifying the Page Encoding in PHP<br>Organizing the Content of HTML Pages for Translation<br>14.6.1 Strings in PHP                                                                                                    | 14-1<br>14-2<br>14-3<br>14-3<br>14-4<br>14-4<br>14-4<br>14-5                                         |
| 14 | Bui<br>14.1<br>14.2<br>14.3<br>14.4<br>14.5<br>14.6                                                                       | Establishing the Environment Between Oracle and PHP<br>Manipulating Strings<br>Determining the Locale of the User<br>Developing Locale Awareness<br>Encoding HTML Pages<br>14.5.1 Specifying the Page Encoding for HTML Pages<br>14.5.2 Specifying the Page Encoding in PHP<br>Organizing the Content of HTML Pages for Translation<br>14.6.1 Strings in PHP<br>14.6.2 Static Files                                                                                                    | 14-1<br>14-2<br>14-3<br>14-3<br>14-3<br>14-4<br>14-4<br>14-4<br>14-5<br>14-5                         |
| 14 | <ul> <li>Bui</li> <li>14.1</li> <li>14.2</li> <li>14.3</li> <li>14.4</li> <li>14.5</li> <li>14.6</li> </ul>               | Establishing the Environment Between Oracle and PHP<br>Manipulating Strings<br>Determining the Locale of the User<br>Developing Locale Awareness<br>Encoding HTML Pages<br>14.5.1 Specifying the Page Encoding for HTML Pages<br>14.5.2 Specifying the Page Encoding in PHP<br>Organizing the Content of HTML Pages for Translation<br>14.6.1 Strings in PHP<br>14.6.2 Static Files<br>14.6.3 Data from the Database                                                                       | 14-1<br>14-2<br>14-3<br>14-3<br>14-4<br>14-4<br>14-4<br>14-5<br>14-5<br>14-5                         |
| 14 | Bui<br>14.1<br>14.2<br>14.3<br>14.4<br>14.5<br>14.6                                                                       | Establishing the Environment Between Oracle and PHP<br>Manipulating Strings<br>Determining the Locale of the User<br>Developing Locale Awareness<br>Encoding HTML Pages<br>14.5.1 Specifying the Page Encoding for HTML Pages<br>14.5.2 Specifying the Page Encoding in PHP<br>Organizing the Content of HTML Pages for Translation<br>14.6.1 Strings in PHP<br>14.6.2 Static Files<br>14.6.3 Data from the Database<br>Presenting Data Using Conventions Expected by the User             | 14-1<br>14-2<br>14-3<br>14-3<br>14-3<br>14-4<br>14-4<br>14-4<br>14-5<br>14-5<br>14-5<br>14-5         |
| 14 | <ul> <li>Bui</li> <li>14.1</li> <li>14.2</li> <li>14.3</li> <li>14.4</li> <li>14.5</li> <li>14.6</li> <li>14.7</li> </ul> | Iding Global ApplicationsEstablishing the Environment Between Oracle and PHPManipulating StringsDetermining the Locale of the UserDeveloping Locale AwarenessEncoding HTML Pages14.5.1 Specifying the Page Encoding for HTML Pages14.5.2 Specifying the Page Encoding in PHPOrganizing the Content of HTML Pages for Translation14.6.1 Strings in PHP14.6.2 Static Files14.6.3 Data from the DatabasePresenting Data Using Conventions Expected by the User14.7.1 Oracle Date Formats      | 14-1<br>14-2<br>14-3<br>14-3<br>14-3<br>14-4<br>14-4<br>14-4<br>14-5<br>14-5<br>14-5<br>14-5<br>14-5 |
| 14 | <ul> <li>Bui</li> <li>14.1</li> <li>14.2</li> <li>14.3</li> <li>14.4</li> <li>14.5</li> <li>14.6</li> <li>14.7</li> </ul> | Establishing the Environment Between Oracle and PHP.Manipulating Strings.Determining the Locale of the User .Developing Locale Awareness.Encoding HTML Pages .14.5.1 Specifying the Page Encoding for HTML Pages .14.5.2 Specifying the Page Encoding in PHP.Organizing the Content of HTML Pages for Translation .14.6.1 Strings in PHP .14.6.2 Static Files .14.6.3 Data from the Database .Presenting Data Using Conventions Expected by the User .14.7.1 Oracle Date Formats .         | 14-1<br>14-2<br>14-3<br>14-3<br>14-3<br>14-4<br>14-4<br>14-4<br>14-5<br>14-5<br>14-5<br>14-5<br>14-5 |
| 14 | <ul> <li>Bui</li> <li>14.1</li> <li>14.2</li> <li>14.3</li> <li>14.4</li> <li>14.5</li> <li>14.6</li> <li>14.7</li> </ul> | Establishing the Environment Between Oracle and PHPManipulating StringsDetermining the Locale of the UserDeveloping Locale AwarenessEncoding HTML Pages14.5.1 Specifying the Page Encoding for HTML Pages14.5.2 Specifying the Page Encoding in PHPOrganizing the Content of HTML Pages for Translation14.6.1 Strings in PHP14.6.2 Static Files14.6.3 Data from the DatabasePresenting Data Using Conventions Expected by the User14.7.1 Oracle Date Formats14.7.3 Oracle Linguistic Sorts | 14-1<br>14-2<br>14-3<br>14-3<br>14-4<br>14-4<br>14-4<br>14-5<br>14-5<br>14-5<br>14-5<br>14-5         |

# Index

# Preface

*Oracle Database 2 Day + PHP Developer's Guide* introduces developers to the use of PHP to access Oracle Database.

This preface contains these topics:

- Audience (page vii)
- Related Documents (page vii)
- Conventions (page vii)

# Audience

*Oracle Database 2 Day + PHP Developer's Guide* is an introduction to application development using PHP and Oracle Database.

This document assumes that you have a cursory understanding of SQL, PL/SQL, and PHP.

# **Related Documents**

For more information, see these Oracle resources:

- Oracle Database 2 Day Developer's Guide
- Oracle Database SQL Language Reference
- Oracle Database PL/SQL Language Reference
- SQL\*Plus User's Guide and Reference
- Oracle Database Globalization Support Guide

# Conventions

The following text conventions are used in this document:

| Convention | Meaning                                                                                                    |
|------------|----------------------------------------------------------------------------------------------------|
| boldface   | Boldface type indicates graphical user interface elements associated with an action, or terms defined in text. |
| italic     | Italic type indicates book titles, emphasis, or placeholder variables for which you supply particular values.  |

| Convention | Meaning                                                                                                    |
|------------|----------------------------------------------------------------------------------------------------|
| monospace  | Monospace type indicates commands within a paragraph, URLs, code<br>in examples, text that appears on the screen, or text that you enter. |

1

# **Introducing PHP with Oracle Database**

PHP is a popular scripting language that can be embedded in HTML, which makes it particularly useful for Web development.

This chapter contains the following topics:

- Purpose (page 1-1)
- Overview of the Sample Application (page 1-1)
- Resources (page 1-2)

# 1.1 Purpose

This guide shows you how to create a web application using the PHP scripting language and Oracle Database.

# **1.2 Overview of the Sample Application**

This document guides you through the development of a sample application that manages the tracking of company equipment for a fictitious company called AnyCo Corp. For this introduction to the PHP language and the PHP OCI8 extension that accesses the Oracle database, no PHP framework or abstraction layer is used. However, frameworks are popular and they should be evaluated when building applications. They provide functionality to do tasks the AnyCo application has to manually implement, and they can provide a good application design paradigm.

The AnyCo application uses employee data from the EMPLOYEES table in the sample HR schema provided with Oracle Database. See *Oracle Database Sample Schemas* for information about this schema. A new table will be created for this application to hold details about the company equipment allocated to each employee.

Figure 1-1 (page 1-1) shows the overview of the sample application.

Figure 1-1 Overview of the Sample Application

| AnyCo Corp. Employees List                                           |                   |              |                           |  |  |  |  |
|----------------------------------------------------------------------|-------------------|--------------|---------------------------|--|--|--|--|
| Logged in as: admin                                                  | Name Phone Number |              | Equipment                 |  |  |  |  |
| Employee List                                                        | David Austin      | 590.423.4569 | Show Add One Add Multiple |  |  |  |  |
| <ul> <li><u>Equipment Report</u></li> <li>Equipment Graph</li> </ul> | Valli Pataballa   | 590.423.4560 | Show Add One Add Multiple |  |  |  |  |
| Upload Logo                                                          | Diana Lorentz     | 590.423.5567 | Show Add One Add Multiple |  |  |  |  |
| • <u>Logout</u>                                                      | Nancy Greenberg   | 515.124.4569 | Show Add One Add Multiple |  |  |  |  |
|                                                                      | Daniel Faviet     | 515.124.4169 | Show Add One Add Multiple |  |  |  |  |
|                                                                      | < Previous Next > |              |                           |  |  |  |  |

The application will perform the following functions:

- Establish a connection to the database using the PHP OCI8 extension. An Oracle connection pool is used to demonstrate how applications can be made scalable.
- Query the database employee and equipment data.
- Display and navigate through the data.
- Show how to insert and fetch records in various ways, including fetching using a PL/SQL REF CURSOR.
- Show how to tune PHP fetching data from SQL queries.
- Show how to create and use a web service.
- Upload and display an image.
- Show how to monitor the application's use of database resources.

## **1.3 Resources**

The following Oracle Technology Network Web sites provide additional information you may find useful.

Oracle Database home page on Oracle Technology Network

http://www.oracle.com/technetwork/database/express-edition/ downloads/index.html

Oracle Database Documentation Library

http://www.oracle.com/pls/xe112/homepage

• The free book "Underground PHP and Oracle Manual" goes into detail about using PHP with Oracle Database:

http://www.oracle.com/technetwork/topics/php/undergroundphp-oracle-manual-098250.html

PHP Developer Center with resources and a PHP forum at

http://www.oracle.com/technetwork/topics/php/whatsnew/ index.html

NetBeans IDE learning trail for PHP development at

http://netbeans.org/kb/trails/php.html

Oracle Database Documentation Library at

http://www.oracle.com/technetwork/indexes/documentation/ index.html

• PHP Scalability and High Availability white paper:

http://www.oracle.com/technetwork/topics/php/whatsnew/phpscalability-ha-twp-128842.pdf

• PHP Web Auditing, Authorization and Monitoring with Oracle Database

http://www.oracle.com/technetwork/articles/dsl/php-webauditing-171451.html

#### • PHP Online manual at

http://www.php.net/manual/en/

# **Getting Started**

This chapter explains how to install and test Oracle Database and PHP environment. This chapter contains the following topics:

- What You Need (page 2-1)
- Installing Oracle Database (page 2-1)
- Installing Apache HTTP Server (page 2-7)
- Testing the Apache Installation (page 2-11)
- Installing PHP (page 2-12)
- Testing the PHP Installation (page 2-16)
- Installing the NetBeans IDE (page 2-20)

## 2.1 What You Need

To install your Oracle Database and PHP environment, you need:

- Oracle Database 12*c*R1
- Apache Web Server. On Linux this is commonly available in the package repository.
- PHP 5.3 or later. Several recent Linux distributions now include this version as a package.
- A text editor for editing PHP files. A code editor such as NetBeans PHP edition with a debugger is ideal, but not required.

# 2.2 Installing Oracle Database

If you have not already installed Oracle Database on your computer, you must do so. The sample data used in this tutorial is installed by default. It is the HR component of the Sample Schemas.

For information about installing Oracle Database, see the installation guide for your operating system:

- Oracle Database Installation Guide for Microsoft Windows
- Oracle Database Installation Guide for Linux

This section contains the following topics:

• Unlocking the HR User (page 2-2)

- Database Resident Connection Pooling (page 2-3)
- Starting the DRCP Pool (page 2-6)

#### See Also:

- *Oracle Database Sample Schemas* guide for information about the HR sample schema.
- Oracle SQL Developer web page

```
http://www.oracle.com/technetwork/developer-tools/sql-
developer/overview/index.html
```

### 2.2.1 Unlocking the HR User

The PHP application connects to the database as the HR user. You may need to unlock the HR account before it can be used. Use SQL\*Plus or SQL Developer to unlock the HR user.

This section contains the following topics:

- Unlocking the HR User Using a Command Line (page 2-2)
- Unlocking the HR User Using SQL Developer: (page 2-2)

#### 2.2.1.1 Unlocking the HR User Using a Command Line

Unlock the HR user using a command line as follows:

```
SQL> source /u01/app/oracle/product/12.1/bin/oracle_env.sh
SQL> sqlplus system/system_password
SQL> alter user hr identified by <password-for-hr> account unlock;
```

where, *system\_password* is the password you entered during database configuration, and *password-for-hr* is the password for the HR account.

#### 2.2.1.2 Unlocking the HR User Using SQL Developer:

To unlock the sample user account using SQL Developer:

- 1. If you have not already created a database connection for the SYSTEM user, do so.
- 2. Open the database connection for the SYSTEM user.
- **3.** In the Connection navigator under the connection for the SYSTEM user, expand the **Other Users** node.
- 4. Under Other Users, right-click the node for the HR user and select Edit User.
- **5.** In the Create/Edit User dialog box, *uncheck* (deselect) the option Account is Locked.
  - **a.** For New Password and Confirm Password, enter the password that you want for the HR user.
  - b. Uncheck (deselect) Password expired (User must change next login).
  - c. Uncheck (deselect) Account is Locked.

- 6. Click **Apply** to alter the HR user so that the account is unlocked and not expired.
- 7. Click **Close** to close the dialog box.

For further information about unlocking an Oracle database account, refer *Oracle Database* 2 *Day DBA*.

#### See Also:

Oracle Database documentation

http://www.oracle.com/technetwork/indexes/
documentation/index.html

### 2.2.2 Database Resident Connection Pooling

The AnyCo sample application will use Database Resident Connection Pooling (DRCP) to show how a PHP application can scale to support many users.

PHP cannot be assumed to be thread safe and is typically run in a multi-process mode, for example with the Apache web server's pre-fork model or with FastCGI. Sharing Oracle connections between active and idle PHP processes is not possible in the midtier because there is no interprocess communication. DRCP works because the sharing is handled by the database host machine. This also allows connection resources created by multiple mid-tier hosts to be shared.

For best performance it is common for PHP OCI8 applications to use "persistent" database connections. When PHP has completed an application script and sent its output to the web user's browser, the script's underlying DB connection is not closed. The connection remains cached in the still-running, now idle PHP/Apache process. It can be reused by this PHP process in any subsequent PHP script connecting with the same database credentials. This has great performance benefits. However without DRCP, when there are large numbers of PHP processes the open database connections may use a large amount of database host memory. This is despite many connections being idle due to the user's "think-time" between making web page requests, or while the PHP script runs non-database operations.

DRCP allows PHP applications to efficiently use database host memory to support large numbers of web users. DRCP allows database resources to be used by only those web users currently doing database operations. Benchmarks have shown DRCP can support tens of thousands of web users on small, commodity Linux database hosts.

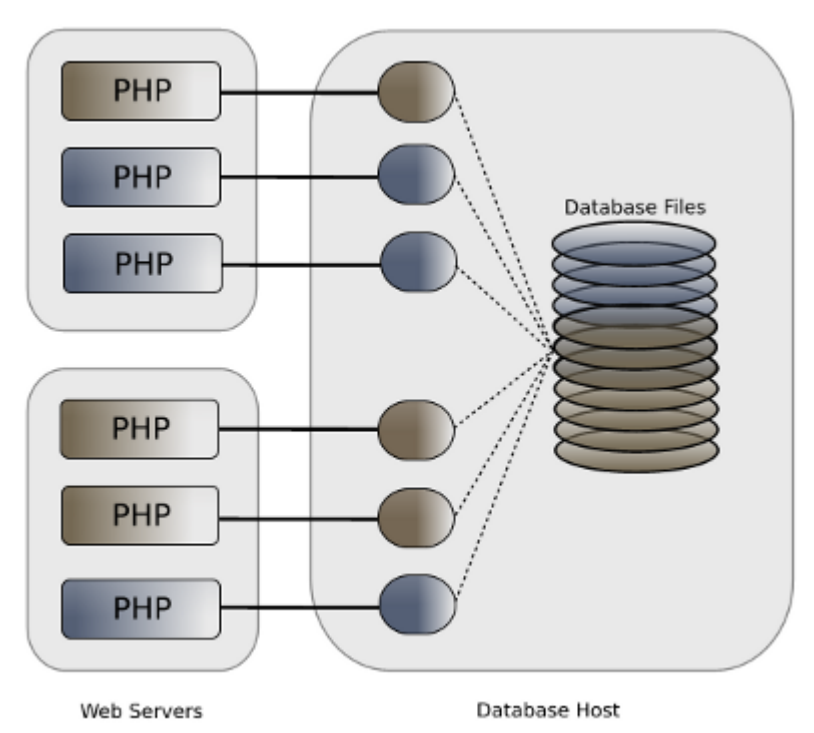

*Figure 2-1 Without DRCP, Idle Persistent Connections from PHP still Consume Database Resources.* 

DRCP overcomes the database host memory pressure by maintaining a small pool of database server processes on the host. These can be shared by all the PHP database connections across all PHP processes and mid-tier servers when they are needed.

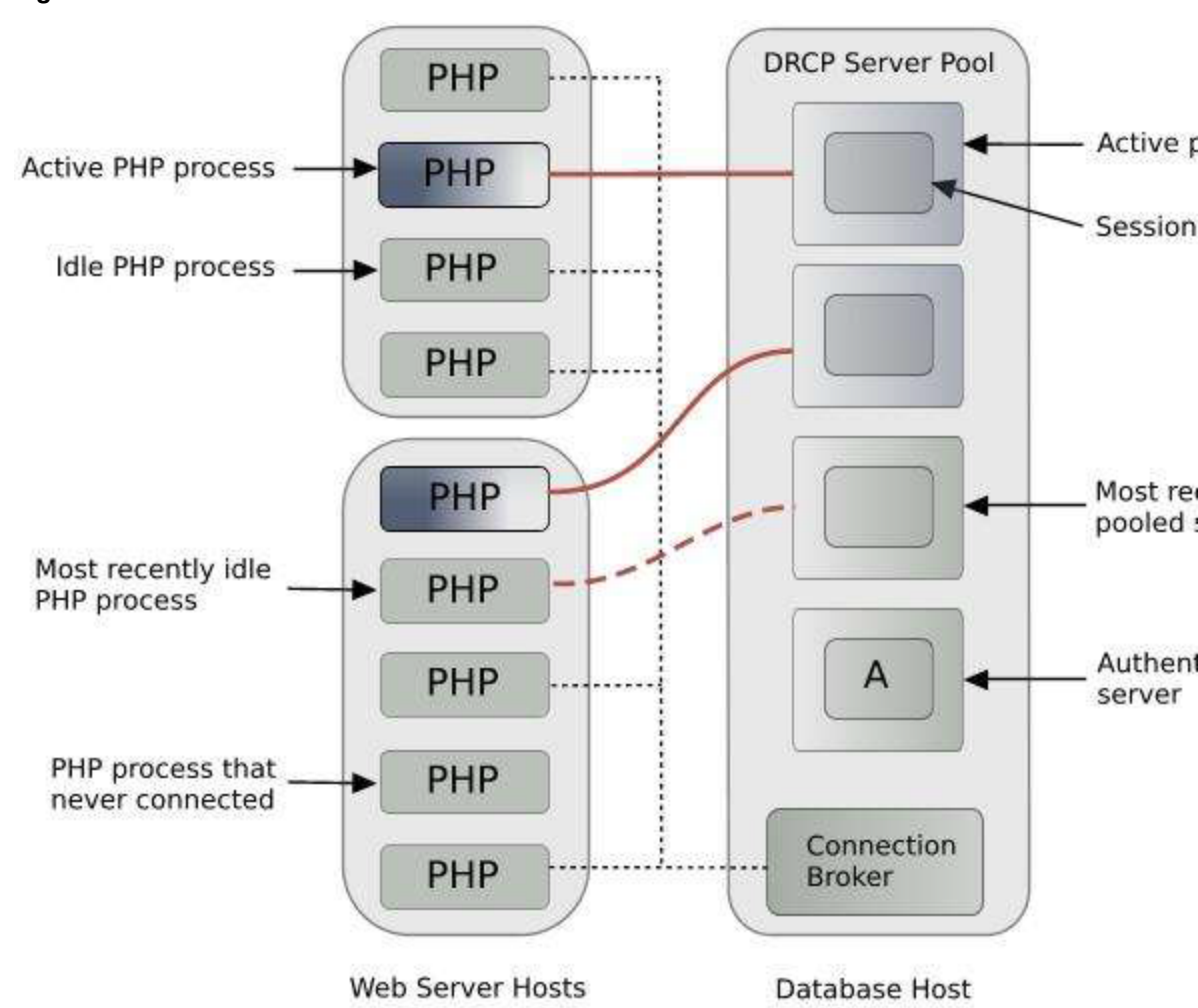

Figure 2-2 DRCP Architecture

If a PHP script connects to the database but there is no pooled server process available, then it will wait until one is free. This prevents the database from being overloaded and allows applications to continue running.

Once the DRCP pool is started, applications can choose at runtime whether to use it or not. This is indicated in the PHP OCI8 connection string. Typically only short lived, similar kinds of tasks should use DRCP. Batch processes should not use the pool.

The DRCP pool can be used in two variants. The basic method is that only the processes are reused. The second method increases performance by also reusing the "session" memory associated with each process. In PHP, only "persistent" connections use the latter method. For web applications like PHP where each script is part of a single application, this session memory sharing is generally perfectly acceptable. However care must be taken that any retained session settings such as the date format do not occur unexpectedly and that they do not constitute an information security leak. DRCP allows the pool to be virtually sub-partitioned to reduce any issues like this.

PHP OCI8 applications use the oci\_pconnect() call to create a persistent database connection. Applications can also connect to Oracle using oci\_connect() or oci\_new\_connect(), which create non-persistent connections. The oci\_new\_connect() function always returns a new, transactionally independent connection resource each time it is called. The oci\_connect() and

oci\_pconnect() functions will return their respective same PHP resource if a running script calls them multiple times with the same connection credentials. For each connection method, a rollback occurs at the end of each script, if necessary.

There are also differences in behavior between the three functions depending on whether DRCP is being used.

Without DRCP, a persistent connection remains open even when the PHP script has completed. A subsequent script connecting with the same credentials can immediately reuse that connection. This is fast but the database host must have enough memory to maintain the connections from each PHP process even when the processes are idle. The oci\_connect() and oci\_new\_connect() functions do not retain the underlying connection to the database after the PHP script completes. This makes connection slower to establish but memory use on the database host is capped by the number of active web users.

When PHP connections uses DRCP, all three OCI8 connection functions benefit from using established DRCP server processes from the DRCP pool. When each script finishes (if not earlier), its database pooled server is returned to the DRCP pool for reuse. A lightweight connection to the DRCP broker is retained, which aids reconnection performance. An oci\_pconnect() function will reuse the process session memory, provide more efficiency and higher scalability. Each oci\_connect() and oci\_new\_connect() call will recreate the Oracle session memory in the reused DRCP pooled process.

More information on DRCP and PHP is in the white paper:

http://www.oracle.com/technetwork/topics/php/whatsnew/phpscalability-ha-twp-128842.pdf

## 2.2.3 Starting the DRCP Pool

The DRCP pool can be controlled in SQL\*Plus with the pre-supplied PL/SQL DBMS\_CONNECTION\_POOL package.

To start the pool on Oracle Linux, open a terminal window and connect as the root user:

# su -

Now, su to the Oracle account:

# su - oracle
\$ source /u01/app/oracle/product/12.1/bin/oracle\_env.sh

Run SQL\*Plus with the SYSDBA system privilege and invoke the DBMS\_CONNECTION\_POOL.START\_POOL() procedure:

```
$ sqlplus / as sysdba
SQL> execute dbms_connection_pool.start_pool()
```

The pool will now run with its default parameters.

To stop the pool, run:

SQL> execute dbms\_connection\_pool.stop\_pool()

If DRCP is running when the database is restarted, then the pool will automatically restart.

Pool parameters can be changed with DBMS\_CONNECTION\_POOL.ALTER\_PARAM(), for example:

SQL> execute dbms\_connection\_pool.alter\_param(null, 'MAXSIZE', '10');

The pool should be restarted after changing parameters.

The current pool settings can be viewed by querying Oracle's data dictionary:

select \* from DBA\_CPOOL\_INFO;

The overall DRCP Pool statistics can be seen in

select \* from V\$CPOOL\_STATS;

By observing the statistics over time you can decide how to tune the pool parameters.

Each DRCP database connection can specify an arbitrary "connection class". In PHP the connection class can be configured in PHP's php.ini initialization file or can be set at run time. See "Post PHP Installation Tasks on Windows and Linux (page 2-15)". The connection class helps partition the DRCP pool for different use cases.

The statistics for each connection class can be seen using:

# select \* from V\$CPOOL\_CC\_STATS;

Not setting a connection class results in reduced sharing of the DRCP pool resources. For general application, if V\$CPOOL\_CC\_STATS shows a large number of system generated connection class names, then check that your PHP configuration files on each mid tier server is correctly setting the connection class.

The DRCP pool is sharable across all enabled applications, including those written in PHP, Perl, and Python. Some tools like SQL\*Plus are not DRCP enabled. If you use a DRCP connection with SQL\*Plus you will see entries in V\$CPOOL\_CC\_STATS with the class name SHARED. SQL\*Plus will reuse the DRCP pool processes but will have to recreate each process's session memory.

When you have built the AnyCo application and run it, you can examine the monitoring views to see DRCP in action.

# 2.3 Installing Apache HTTP Server

The Apache HTTP server handles incoming user page requests and invokes PHP to generate the application's HTML markup.

For information about downloading, installing, and using the Apache HTTP server, see the Apache HTTP Server Project page at: http://httpd.apache.org/

This section contains the following topics:

- Installing Apache on Windows XP (page 2-7)
- Installing Apache on Linux (page 2-8)

## 2.3.1 Installing Apache on Windows XP

#### Note:

Windows XP is no longer officially supported by Microsoft. For the most recent Windows installation information, see the Apache HTTP Server Project page at: http://httpd.apache.org/

PHP 5.3.6 is installed using the FastCGI model in Windows. Perform the following steps to obtain Apache HTTP Server for Windows:

1. Enter the following URL in your Web browser:

http://httpd.apache.org/download.cgi

- 2. Click the httpd-2.2.17-win32-x86-no\_ssl.msi.
- **3.** Save the downloaded file in a temporary directory, such as c:\tmp and double click to install it.

The software will install to a directory like: C:\Program Files\Apache Software Foundation\Apache2.2.

The file name and extraction directory are based on the current version. Throughout this procedure, ensure you use the directory name for the version you are installing.

**4.** Download the Apache mod\_fcgid FastCGI component from the following URL:

http://httpd.apache.org/download.cgi#mod\_fcgid

- **5.** Unzip it to the installed Apache 2.2 directory.
- 6. Edit C:\Program Files\Apache Software Foundation\Apache2.2\conf \httpd.conf and add:

LoadModule fcgid\_module modules/mod\_fcgid.so

In httpd.conf locate the <Directory> section for htdocs and add ExecCGI to the Options:

<Directory "C:/Program Files/Apache Software Foundation/Apache2.2/htdocs">
...
Options Indexes FollowSymLinks ExecCGI
...
</Directory>

You can use the **Start** menu option to start Apache. This opens a console window showing any error messages. Error messages may also be written to C:\Program Files\Apache Software Foundation\Apache2.2\logs\error.log.

You can also use the ApacheMonitor utility to start Apache. If you chose to install Apache as a service for all users, it will appear as an icon in your System Tray.

If you have errors, double check your httpd.conf file

## 2.3.2 Installing Apache on Linux

#### Note:

Some information in this section refers to an old version of Apache. For the most recent installation information, see the Apache HTTP Server Project page at: http://httpd.apache.org/

This section describes how to install Apache HTTP Server on Linux.

The file name and extraction directory are based on the current version. Throughout this procedure, ensure you use the directory name for the version you are installing.

Apache is typically already installed on Linux or directly available in package repositories.

This section contains the following topics:

- Using the Default HTTPD Package on Oracle Linux (page 2-9)
- Manually Installing Apache on Linux (page 2-9)
- Setting the Oracle Environment for Apache on Linux (page 2-10)
- Setting up a User Directory for the Example Project on Linux (page 2-10)

#### 2.3.2.1 Using the Default HTTPD Package on Oracle Linux

1. On Oracle Linux install the httpd package with:

```
# yum install httpd
```

or

```
# up2date httpd
```

2. If you will be compiling PHP manually (see later), also install the httpd-devel package:

# yum install httpd-devel

or

```
# up2date httpd-devel
```

- 3. Stop Apache as root by using:
  - # service httpd stop
- 4. To start Apache run:
  - # service httpd start

#### 2.3.2.2 Manually Installing Apache on Linux

This section describes how to manually install Apache HTTP Server on Linux. The file name and extraction directory are based on the current version. Throughout this procedure, ensure you use the directory name for the version you are installing.

Perform the following steps to install the Apache HTTP Server:

- Download the httpd server from apache.org, for example, httpd-2.2.17.tar.bz2.
- **2.** Go to the directory where you downloaded the httpd-2.2.17.tar.bz2 file.
- **3.** Log in as the root user and run these commands:

```
--enable-module=so
# make
# make install
```

The option --enable-module=so allows PHP to be compiled as a Dynamic Shared Object (DSO). The --prefix option sets the Apache installation directory used by the command make install

If you do not want to install and run Apache as a privileged user, set --prefix to a directory such as \$HOME/apache. Then, after installation completes, you will also need to edit httpd.conf and modify the Listen parameter to change the port that Apache listens on, because non-privileged users cannot use the default port 80.

Apache can be started with the apachectl script:

```
# /usr/local/apache/bin/apachectl start
```

Stop Apache with:

```
# /usr/local/apache/bin/apachectl stop
```

#### 2.3.2.3 Setting the Oracle Environment for Apache on Linux

The Oracle environment must be set correctly before starting Apache so that PHP OCI8 works correctly. In general you should set the same variables that are set by the <code>\$ORACLE\_HOME/bin/oracle\_env.sh</code> script. The necessary environment variables can be set in Apache's environment configuration file.

On Oracle Linux with the default httpd package, this is /etc/sysconfig/httpd. If you installed your own Apache using the instructions in the previous section it is /usr/local/bin/envvars. Edit the file and add these lines:

```
export ORACLE_HOME=/u01/app/oracle/product/12.1
export LD_LIBRARY_PATH=$ORACLE_HOME/lib:$LD_LIBRARY_PATH
```

Stop and restart Apache so the environment variables are in effect.

#### 2.3.2.4 Setting up a User Directory for the Example Project on Linux

The PHP files that will be created later need to be stored in a directory accessible by Apache. One possible location is Apache's Document root directory /var/www/html (or /usr/local/apache/htdocs, if you installed Apache manually). However, you may find it easier to give Apache access to a sub-directory of your home directory.

1. Login as your normal user and make a working directory:

```
mkdir $HOME/public_html
```

You will also need to let the Apache processes access your files, for example with:

chmod 755 \$HOME \$HOME/public\_html

2. Edit the httpd.conf file:

#

**a.** For Oracle Linux, edit /etc/httpd/conf/httpd.conf and locate the mod\_userdir.c section. Change it to:

<IfModule mod\_userdir.c>

- # UserDir is disabled by default since it can confirm the presence
- # of a user name on the system (depending on home directory
- # permissions).

```
#
#UserDir disable
#
# To enable requests to /~user/ to serve the user's public_html
# directory, remove the "UserDir disable" line above, and uncomment
# the following line instead:
#
UserDir public_html
</IfModule>
```

b. If you installed Apache manually, edit /usr/local/apache/conf/ httpd.conf and locate the line:

Include conf/extra/httpd-userdir.conf

Make sure it is uncommented by removing a leading pound sign (#), if one exists.

3. Restart Apache

This enables the Web browser to serve files from the \$HOME/public\_html directory of users. For example, if you login as 'chris' then PHP files created in \$HOME/public\_html would be accessible by the URL http://localhost/~chris/

If you decide to create the PHP project files in public\_html you will need to change any URLs mentioned later in this manual. For example use http://localhost/~user/ wherever the manual says to use http://localhost/.

# 2.4 Testing the Apache Installation

To test the Apache HTTP Server installation:

- 1. Start your Web browser on the computer on which you installed Apache.
- **2.** Enter the following URL:

http://localhost/

Your Web browser will display a page similar to the following:

# It works!

If this page does not appear check your Apache configuration. Common problems are that Apache is not running, or that it is listening on a non-default port. The port number is set by the Listen parameter in Apache's configuration file /etc/ httpd/conf/httpd.conf (or /usr/local/apache/conf/httpd.conf, or C:\Program Files\Apache Software Foundation\Apache2.2\conf \httpd.conf).

If your site uses a non-default port number you will need to change any URLs mentioned later in this manual. For example if Apache listens on port 8888, then use http://localhost:8888/wherever the manual says to use http://localhost/.

# 2.5 Installing PHP

The application in this manual uses PHP 5.3, which has the OCI8 1.4 extension for Oracle Database. New features in PHP 5.3 and OCI8 1.4 are used. PHP's GD extension is used in Using JSON and Generating a JPEG Image (page 11-1).

This section contains the following topics:

- Installing PHP on Windows (page 2-12)
- Installing PHP on Linux (page 2-13)
- Post PHP Installation Tasks on Windows and Linux (page 2-15)

## 2.5.1 Installing PHP on Windows

#### Note:

Some information in this section may refer to an old version of PHP. For the most recent information, see the Oracle Technology Network PHP site (http://www.oracle.com/technetwork/database/database-technologies/php/) for Downloads, Documentation (including white papers and FAQs), Community (discussion forum and blog), and other resources.

This section describes how to install PHP on Windows.

The file name and extraction directory are based on the current version. Throughout this procedure, ensure you use the directory name for the version you are installing.

You must be the administrator user to install PHP. To install PHP, perform the following steps:

1. Download the PHP 5.3.6 zip file from the following Web site:

http://windows.php.net/download/

Use the non-thread safe bundle because we will install it in FastCGI mode.

- **2.** In Windows Explorer, go to the directory where you downloaded the PHP 5.3.6 zip file.
- 3. Unzip the PHP package to a directory called C:\php-5.3.6
- 4. Copy php.ini-development to C:\php-5.3.6\php.ini
- **5.** Edit php.ini to make the following changes:
  - Add the line extension\_dir = "C:\php-5.3.6\ext".
     This is the directory containing the PHP extensions.
  - Remove the semicolon from the beginning of the line extension=php\_oci8\_11g.dll

6. Edit C:\Program Files\Apache Software Foundation\Apache2.2\conf \httpd.conf and add the following lines. Make sure you use forward slashes '/' and not back slashes '\':

FcgidInitialEnv PHPRC "c:/php-5.3.6"
AddHandler fcgid-script .php
FcgidWrapper "c:/php-5.3.6/php-cgi.exe" .php

Make sure mod\_fcgid.so is loaded and the ExecCGI option set as described previously in the section Installing Apache on Windows XP (page 2-7).

7. Restart the Apache Server so that you can test your PHP installation.

If you have errors, double check your httpd.conf and php.ini files. Make sure you rebooted the machine after installing Oracle Database so that the PATH environment variable includes the Oracle libraries.

## 2.5.2 Installing PHP on Linux

#### Note:

Some information in this section may refer to an old version of PHP. For the most recent information, see the Oracle Technology Network PHP site (http://www.oracle.com/technetwork/database/database-technologies/php/) for Downloads, Documentation (including white papers and FAQs), Community (discussion forum and blog), and other resources.

If your Linux distribution has PHP 5.3 packages it is easiest to use them. Alternatively you can build PHP from source code.

This section contains the following topics:

- Installing PHP and OCI8 on Oracle Linux (page 2-13)
- Adding the OCI8 Extension to an Existing PHP Installation on Linux (page 2-14)
- Manually Building PHP and OCI8 Together on Linux (page 2-14)

#### 2.5.2.1 Installing PHP and OCI8 on Oracle Linux

On Oracle Linux install PHP 5.3 with:

```
# yum install php53 php53-gd
```

or

```
# up2date php53 php53-gd
```

If you do not have an Oracle Unbreakable Linux Network (ULN) subscription, you will need to install OCI8 manually as covered in the next section Adding the OCI8 Extension to an Existing PHP Installation on Linux (page 2-14).

If you are a subscriber to ULN then you have access to an OCI8 RPM in the **Oracle Software for Enterprise Linux 5** channel. Add this channel and then run:

# yum install php53-oci8-11gR2

or

```
# up2date php53-oci8-11gR2
```

Installing the php53-oci8-11gR2 package will also install Oracle Instant Client libraries.

Restart Apache. If there are errors, they will display on your screen. They may also be written to /var/log/httpd/error\_log. If you have problems, double check your httpd.conf and php.ini files.

#### 2.5.2.2 Adding the OCI8 Extension to an Existing PHP Installation on Linux

If you have an existing PHP 5.3 installation without OCI8 you can add the latest PHP OCI8 extension by using PHP's PECL library, http://pecl.php.net/oci8. In general this can be used to add OCI8 to PHP 4.3.9 onwards. Note the example code in this manual requires PHP 5.3.

You will need PHP development files such as the phpize command. On Oracle Linux this can be found in the php53-devel package.

To install OCI8 perform the following steps:

- Download and extract the latest OCI8 package, for example: http:// pecl.php.net/get/oci8-1.4.5.tgz
- **2.** Run the following commands:

```
# cd oci8-1.4.5
# phpize
# export ORACLE_HOME=/u01/app/oracle/product/12.1
# ./configure --with-oci8
# make install
```

PHP OCI8 is built as a shared library. This makes it easy to upgrade without interfering with the rest of the PHP installation.

To get PHP to load the library, edit /etc/php.ini and add:

extension=oci8.so

#### 2.5.2.3 Manually Building PHP and OCI8 Together on Linux

This section describes how to build PHP from source code on Linux. The file name and extraction directory are based on the current version. Throughout this procedure, ensure you use the directory name for the version you are installing.

The instructions here result in a PHP binary with the OCI8 extension statically built in. A variant you might want to consider is to build PHP without OCI8, and then add OCI8 from PECL, as described in the previous section.

Perform the following steps to install PHP:

- Download the most recent version of the PHP source code from http:// www.php.net/downloads.php.
- **2.** Login as the root user and run these commands. (They refer to PHP 5.3.6, but adapt them if you downloaded another version.)

```
# tar -jxvf php-5.3.6.tar.bz2
# cd php-5.3.6
# export ORACLE_HOME=/u01/app/oracle/product/12.1
# ./configure \
--with-oci8 \
```

```
--with-apxs2=/usr/local/apache/bin/apxs \
--with-config-file-path=/usr/local/apache/conf
```

If your Apache installation is not in /usr/local/apache then use the appropriate paths for your system. If you want to install PHP into a non-standard location, such as under your home directory, add the --prefix option when running 'configure'. For example, --prefix=\$HOME/php53.

**3.** Build and install PHP:

```
# make
# make install
```

4. Copy PHP's supplied initialization development file:

# cp php.ini-development /usr/local/apache/conf/php.ini

5. Edit Apache's configuration file /usr/local/apache/conf/httpd.conf

If a LoadModule line was not inserted by the PHP install, add it with:

LoadModule php5\_module modules/libphp5.so

Add the following lines to httpd.conf:

```
#
# This next section will call PHP for .php files
#
AddType application/x-httpd-php .php
```

**6.** Restart the Apache Server:

/usr/local/apache/bin/apachectl stop /usr/local/apache/bin/apachectl start

If there are errors, they will display on your screen. They may also be written to /usr/local/apache/logs/error\_log. If you have problems, double check your httpd.conf and php.ini files.

## 2.5.3 Post PHP Installation Tasks on Windows and Linux

Once PHP is installed, make sure the php.ini configuration file has the following settings.

1. Setting the timezone is a new requirement of PHP 5.3.

date.timezone = America/Los\_Angeles

2. For testing it is helpful to set PHP's display\_errors to show messages in the output text, instead of hiding them in Apache log files. In php.ini locate the display\_errors setting and change it to On if necessary. If the directive does not exist, add the line:

display\_errors = On

**3.** The DRCP connection class should be configured in php.ini. The name is a userchosen string to distinguish this application from any others that also use DRCP. If the class is not set, Oracle will not be able to share the DRCP pool effectively.

Add a class name entry, such as:

oci8.connection\_class = ACXE

Save the configuration file.

If you are on Linux, make sure you have also done the steps in the earlier section Setting the Oracle Environment for Apache on Linux (page 2-10).

4. Restart Apache.

# 2.6 Testing the PHP Installation

This section contains the following topics:

- Checking PHP Configuration with phpinfo() (page 2-16)
- Testing PHP Connections to Oracle (page 2-18)

## 2.6.1 Checking PHP Configuration with phpinfo()

First, review the Apache error file error\_log (in /var/log/httpd, /usr/local/ apache/logs or C:\Program Files\Apache Software Foundation\Apache2.2\logs) to confirm there are no startup errors from Apache or PHP.

Decide where you want to create the PHP project files. This directory should be Apache accessible. For example on Linux you could use the Apache document root (/var/www/html or /usr/local/apache/htdocs) or \$HOME/public\_html if you configured a user directory. On Windows use the Apache document root C:\Program Files\Apache Software Foundation\Apache2.2\htdocs

In an editor create a new PHP file pi.php containing:

```
<?php
phpinfo();
?>
```

Load this file in a browser:

http://localhost/pi.php

Check the following:

- If you use a non default port such as 8888 change the URL to include it, for example http://localhost:8888/pi.php
- If your file is in \$HOME/public\_html then change the URL to include your user name, for example http://localhost/~chris/pi.php
- Or use both, for example http://localhost:8888/~chris/pi.php

You should see a page like:

| 2     |                       |                  |                                 | phpinfo() - Mozilla Firefox                                                                                                    |                |
|-------|-----------------------|------------------|---------------------------------|----------------------------------------------------------------------------------------------------|----------------|
| File  | <u>E</u> dit <u>y</u> | ∕iew Hi <u>s</u> | tory <u>B</u> ookmarks          | ools <u>H</u> elp                                                                                                    |                |
| 4     | \$                    | - 😥              | 🙁 🏫 💽 http:                     | /localhost/pi.php 🔅 🔻                                                                                                    | s <b>] -</b> ( |
| o) pl | hpinfo()              |                  | 4                               |                                                                                                    |                |
|       |                       |                  | PHP Ver                         | sion 5.3.3                                                                                                    |                |
|       |                       |                  | System                          | Linux localhost.localdomain 2.6.32-100.36.1.el5uek #1 SMP Wed Jun 22<br>22:12:15 EDT 2011 x86_64                                                                                                    |                |
|       |                       |                  | <b>Build Date</b>               | Feb 3 2011 15:48:25                                                                                                    |                |
|       |                       |                  | Configure<br>Command            | ',/configure' 'build=x86_64-redhat-linux-gnu' 'host=x86_64-redhat-linux-gnu'<br>'-target=x86_64-redhat-linux-gnu' '-program-prefix=''-prefix='u-exec-<br>prefix='u-s''bindir-y/sr/bin' '-sbindir=/usr/bin'sysconfdir=/etc'<br>'-datadir=//usr/bhare' 'includedir=/usr/include' '-libdir=/usr/lib64'<br>'-libexecdir=/usr/libexec' '-localstedir=/usr/include' '-libdir=/usr/lib64'<br>'-mandir=/usr/shared''with-libdir=/usr/share/shatedir=/var'sharedstatedir=/usr/com'<br>'-mandir=/usr/shared''with-libdir=/usr/share/shatedir=/usr/com'<br>'-mandir=/usr/share/man' 'infodir=/usr/shale-adbud' 'with-cofig-file-path=/etc' 'with-<br>cofig-file-scan-dir=zetc/php.d' 'disable-dbud' 'with-file-gath=/etc' 'with-<br>cofig-file-gath=/usr'with-bz2''-with-exec-dir=/usr/<br>'-with-opensi'with-getext' 'with-gible-gd-native-ttf<br>'-with-opensi'with-getext' 'with-gible-gd-native-ttf<br>'enable-sysvsem' 'enable-sysvshm' 'enable-sysvmg' 'with-layout=6/U'<br>'-enable-sysvsem' 'enable-smp0' 'mable-calendar' 'with-agks2=/usr<br>//swinhout-unixOBC' 'cisable-chale-calendar' 'with-agks2=/usr<br>//swithout-unixOBC' 'disable-chale-dir' 'without-gdite'<br>'without-unixOBC' 'disable-smbd' 'disable-calendar' 'without-sqlite'<br>'-without-gible''disable-smbd'disable-calendar' 'without-sqlite'<br>'-without-gible''disable-smbd'disable-calendar' 'without-sqlite'<br>'-without-gible''disable-smbd'disable-calendar' 'without-gdir='-<br>'-without-gible''disable-smbd'disable-smbd''-disable-sble-smbde-sple-smbde'<br>'-without-gible''without-dd''-disable-smbd''-disable-sble-smbde''<br>spell'disable-smbd''disable-smbd''disable-sble-smbde''<br>'without-mixOBC''without-dd''-disable-smbde'' |                |
|       |                       |                  | Server API                      | Apache 2.0 Handler                                                                                                    |                |
|       |                       |                  | Virtual<br>Directory<br>Support | disabled                                                                                                    |                |
|       |                       |                  | Configuratio                    | n letc                                                                                                    |                |

If you see the text of the file echoed back it means you did not configure Apache to send PHP files to PHP. Apache's http.conf file needs a line AddType application/x-httpd-php .php on Linux or AddHandler fcgid-script .php on Windows.

Correct phpinfo() output shows the php.ini location and if it was loaded. If it shows no php.ini loaded, then revisit some of the earlier steps, copy a sample php.ini file to the correct location and follow the steps in the section "Post PHP Installation Tasks on Windows and Linux (page 2-15)".

Scroll down to the OCI8 section. You should see

| 2                                                                   |                                    | phpinfo() - Mozil                                | la Firefox                         |                         |          |
|---------------------------------------------------------------------|------------------------------------|--------------------------------------------------|------------------------------------|-------------------------|----------|
| <u>F</u> ile <u>E</u> dit <u>V</u> iew Hi <u>s</u> tory <u>B</u> oo | okmarks <u>T</u> ools <u>H</u> elp |                                                  |                                    |                         |          |
| 🗢 🔿 🕶 🔞 🙆                                                           | line http://localhost/pi.p         | hp                                               |                                    |                         | <b>N</b> |
|                                                                     |                                    | ·                                                |                                    |                         |          |
| phpinfo()                                                           | Ŷ                                  |                                                  |                                    |                         |          |
|                                                                     |                                    | ocia                                             | 2                                  |                         |          |
|                                                                     |                                    | UCI                                              | •                                  |                         |          |
| oc                                                                  | 18 Support                         | enabled                                          |                                    |                         |          |
| Ve                                                                  | rsion                              | 1.4.5                                            |                                    |                         |          |
| Re                                                                  | vision                             | \$Revision: 305257 \$                            |                                    |                         |          |
| Act                                                                 | tive Persistent<br>nnections       | 0                                                |                                    |                         |          |
| Act                                                                 | tive Connections                   | 0                                                |                                    |                         |          |
| Ora                                                                 | acle Version                       | 11.2                                             |                                    |                         |          |
| Col                                                                 | mpile-time<br>ACLE_HOME            | /u01/app/oracle/prod                             | uct/11.2.0/xe                      |                         |          |
| Lib                                                                 | raries Used                        | -Wl,-rpath,/u01/app/or<br>/product/11.2.0/xe/lib | racle/product/11.2.0/><br>-IcIntsh | e/lib -L/u01/app/oracle |          |
| Тег                                                                 | mporary Lob support                | enabled                                          |                                    |                         |          |
| Col                                                                 | llections support                  | enabled                                          |                                    |                         |          |
|                                                                     |                                    |                                                  |                                    |                         |          |
|                                                                     | Directiv                           | e                                                | Local Value                        | Master Value            |          |
| oci                                                                 | i8.connection_class                |                                                  | no value                           | no value                |          |
| oci                                                                 | i8.default_prefetch                |                                                  | 100                                | 100                     | _        |
| oci                                                                 | i8.events                          |                                                  | Off                                | Off                     |          |
| oci                                                                 | 8.max_persistent                   |                                                  | -1                                 | -1                      | _        |
| oci                                                                 | i8.old_oci_close_semai             | ntics                                            | Off                                | Off                     |          |
| oci                                                                 | 8.persistent_timeout               |                                                  | -1                                 | -1                      | _        |
| oci                                                                 | i8.ping_interval                   |                                                  | 60                                 | 60                      | _        |
| oci                                                                 | i8.privileged_connect              |                                                  | Off                                | Off                     |          |
|                                                                     | oci8.statement_cache_siz           |                                                  |                                    |                         |          |

If there is no OCI8 section, check that you installed OCI8. If you installed it as a shared library, check php.ini has extension=oci8.so or

<code>extension=php\_oci8\_11g.dll</code> on Windows, and that the <code>phpinfo()</code> output shows <code>extension\_dir</code> set to the directory where the OCI8 library was installed.

## 2.6.2 Testing PHP Connections to Oracle

To check that the OCI8 extension works, create a new PHP file testoci8.php containing:

```
<?php
$c = oci_connect('hr', 'welcome', 'localhost');
if (!$c) {
    $m = oci_error();
    trigger_error('Could not connect to database: '. $m['message'], E_USER_ERROR);
}
$s = oci_parse($c, "SELECT * FROM employees");
if (!$s) {
    $m = oci_error($c);
    trigger_error('Could not parse statement: '. $m['message'], E_USER_ERROR);
$r = oci_execute($s);
if (!$r) {
    $m = oci_error($s);
    trigger_error('Could not execute statement: '. $m['message'], E_USER_ERROR);
}
$r = oci_fetch_all($s, $res);
if (!$r) {
    $m = oci_error($s);
    trigger_error('Could not fetch rows: '. $m['message'], E_USER_ERROR);
}
```

Everything between the <?php ?> tags will be processed by PHP and its output sent to the user's browser. Text outside of the tags will be sent to the user's browser verbatim. This includes leading and trailing white space. Files can have multiple sets of tags. Some applications use this to embed snippets of PHP inside HTML content. However a PHP-centric application will commonly use PHP echo or print statements to print out any needed HTML tags.

How the OCI8 function calls work is described in the section General Example of Running SQL in PHP OCI8 (page 3-5) and throughout the remainder of this manual.

Load the following file in a browser:

http://localhost/testoci8.php

Depending how you installed Apache, you may need to use one of these alternatives:

- http://localhost:8888/testoci8.php
- http://localhost/~chris/testoci8.php
- http://localhost:8888/~chris/testoci8.php

You should see:

| 2                                        |                                   |                               | Mozilla F    | irefox       |              |              |              | )× |
|------------------------------------------|-----------------------------------|-------------------------------|--------------|--------------|--------------|--------------|--------------|----|
| <u>F</u> ile <u>E</u> dit <u>V</u> iew I | Hi <u>s</u> tory <u>B</u> ookmark | cs <u>T</u> ools <u>H</u> elp |              |              |              |              |              |    |
| 🔶 🔶 🗢 🏟                                  | 🛛 🏫 💽                             | http://localhost/test         | oci8.php     |              |              | ☆ <b>*</b>   |              |    |
| littp://localhost/                       | testoci8.php                      | 4                             |              |              |              |              |              | •  |
| Employ                                   | yee Rej                           | port                          |              |              |              |              |              |    |
| 100                                      | 101                               | 102                           | 103          | 104          | 105          | 106          | 107          | 10 |
| Steven                                   | Neena                             | Lex                           | Alexander    | Bruce        | David        | Valli        | Diana        | Na |
| King                                     | Kochhar                           | De Haan                       | Hunold       | Ernst        | Austin       | Pataballa    | Lorentz      | Gr |
| SKING                                    | NKOCHHAR                          | LDEHAAN                       | AHUNOLD      | BERNST       | DAUSTIN      | VPATABAL     | DLORENTZ     | N  |
| 515.123.4567                             | 515.123.4568                      | 515.123.4569                  | 590.423.4567 | 590.423.4568 | 590.423.4569 | 590.423.4560 | 590.423.5567 | 51 |
| 17-JUN-03                                | 21-SEP-05                         | 13-JAN-01                     | 03-JAN-06    | 21-MAY-07    | 25-JUN-05    | 05-FEB-06    | 07-FEB-07    | 17 |
| AD_PRES                                  | AD_VP                             | AD_VP                         | IT_PROG      | IT_PROG      | IT_PROG      | IT_PROG      | IT_PROG      | FI |
| 24000                                    | 17000                             | 17000                         | 9000         | 6000         | 4800         | 4800         | 4200         | 12 |
|                                          |                                   |                               |              |              |              |              |              |    |
|                                          | 100                               | 100                           | 102          | 103          | 103          | 103          | 103          | 10 |
|                                          |                                   |                               |              |              |              |              |              |    |

If you get a blank screen, check php.ini has display\_errors = On. Reload the page and see if there was an error.

If you get an error ORA-28000: the account is locked, then unlock the HR account using the steps given previously in section Unlocking the HR User (page 2-2).

If you get a startup error on Linux like

Warning: oci\_connect():OciEnvNlsCreate() failed then check that ORACLE\_HOME was set correctly before Apache was started.

If you get an error like ORA-12541: TNS:no listener review the Oracle Database installation log and find the port that Oracle Database listener was installed with. For example if you used 1522 then change the connect call in testoci8.php to:

\$c = oci\_connect('hr', 'welcome', 'localhost:1522');

If you get an error ORA-01017: invalid username/password, then change the oci\_connect() call to use the password you assigned to HR in the section Unlocking the HR User (page 2-2).

## 2.7 Installing the NetBeans IDE

NetBeans is an extremely popular IDE for PHP web projects and has excellent coding features. A number of programming and mark-up languages, including HTML, JavaScript, and CSS editing features are supported. The latest version of NetBeans understands PHP 5.3 language constructs. NetBeans has PHP framework support, integration with tools like PHPUnit for testing, and integration with PHPDocumentor for documentation generation. It can be configured with an optional PHP debugger extension, which is very useful for PHP development. NetBeans also offers a SQL editor that works with Oracle database.

For more information and to download NetBeans, see https://netbeans.org/.

This section contains the following topics:

- Installing NetBeans IDE on Windows (page 2-20)
- Installing NetBeans IDE on Linux (page 2-21)
- Configuring NetBeans on Linux and Windows (page 2-21)
- Using NetBeans (page 2-22)

#### Note:

The instructions in these topics refer to NetBeans 7.0. If you plan to use a later version of NetBeans, see the appropriate information at see <a href="https://netbeans.org/">https://netbeans.org/</a>, and especially the Documentation, Training, and Support page at <a href="https://netbeans.org/kb/index.html">https://netbeans.org/</a>, and especially the Documentation, Training, and Support page at <a href="https://netbeans.org/kb/index.html">https://netbeans.org/</a>, and especially the Documentation, Training, and Support page at <a href="https://netbeans.org/kb/index.html">https://netbeans.org/</a>, and especially the Documentation, Training, and Support page at <a href="https://netbeans.org/kb/index.html">https://netbeans.org/kb/index.html</a>.

### 2.7.1 Installing NetBeans IDE on Windows

To install NetBeans IDE on Windows, perform the following steps:

**1.** Download NetBeans 7.0 with the Java SE Development Kit from the following location:

http://www.oracle.com/technetwork/java/javase/downloads/jdknetbeans-jsp-142931.html

2. In Windows Explorer, locate the downloaded file jdk-6u25-nb-7\_0-windows-ml.exe and run it by double clicking it.

- **3.** After installation, start NetBeans by navigating to **Start**, then **All Programs**, then **NetBeans**, and then **NetBeans IDE 7.0**.
- 4. From Run Tools, select Plugins.
- 5. Go to the Available Plugins tab and select all the options in the PHP category.
- 6. Click Install and agree to the license and location.
- **7.** Restart the IDE when prompted.

### 2.7.2 Installing NetBeans IDE on Linux

To install NetBeans IDE on Linux, perform the following steps:

1. Download the NetBeans 7.0 PHP bundle from the following Web site:

http://netbeans.org/downloads/

2. On Linux open a terminal window and run the installer:

# sh netbeans-7.0-ml-php-linux.sh

- **3.** If your JDK is not installed in a default location, specify the path when installing, for example:
  - # sh netbeans-6.9-ml-php-linux.sh --javahome \$HOME/jdk1.6.0\_24
- **4.** Accept the license
- **5.** Confirm the install directory.
- 6. Confirm the location of your JDK.

NetBeans will install.

If you do not already have a JDK on your machine, download a bundle of NetBeans 7.0 that includes the JDK from

http://www.oracle.com/technetwork/java/javase/downloads/jdknetbeans-jsp-142931.html

This bundle does not have PHP enabled. To enable PHP, go to **Tools** and run **Plugins**. Go to the **Available Plugins** tab and select all the options in the "**PHP**" category. Click **Install** and agree to the license and location. Restart the IDE when prompted.

## 2.7.3 Configuring NetBeans on Linux and Windows

Perform the following steps to configure NetBeans on Linux and Windows.

- 1. Start NetBeans by using the desktop icon or menu entry. Navigate to **Tools** and then **Options**.
- **2.** In the **General** options choose your preferred browser.
- **3.** In the **PHP** options, go to the **General** tab.
- 4. Set the PHP 5 interpreter to your PHP command line executable, for example /usr/bin/php, /usr/local/bin/php, or C:\php-5.3.6\php.exe.

## 2.7.4 Using NetBeans

Create a new **PHP Project** as follows:

- 1. Navigating to File, then New Project, or clicking the New Project Icon, or using Ctrl + Shift + N.
- 2. Choose PHP and PHP Application.
- 3. Change the Project name to ACXE.
- **4.** Choose your folder where the source files will be kept. For ease of install, use a directory that Apache can access such as **/home/chris/public\_html/ACXE**.
- 5. Set the PHP Version to PHP 5.3
- 6. Set the project URL to map the directory where the sources are located. For example, http://localhost:8888/~chris/ACXE/, if you use a non default Apache port. Do not use a framework.
- **7.** The project will be created and an index.php file will be set to the default NetBeans template.

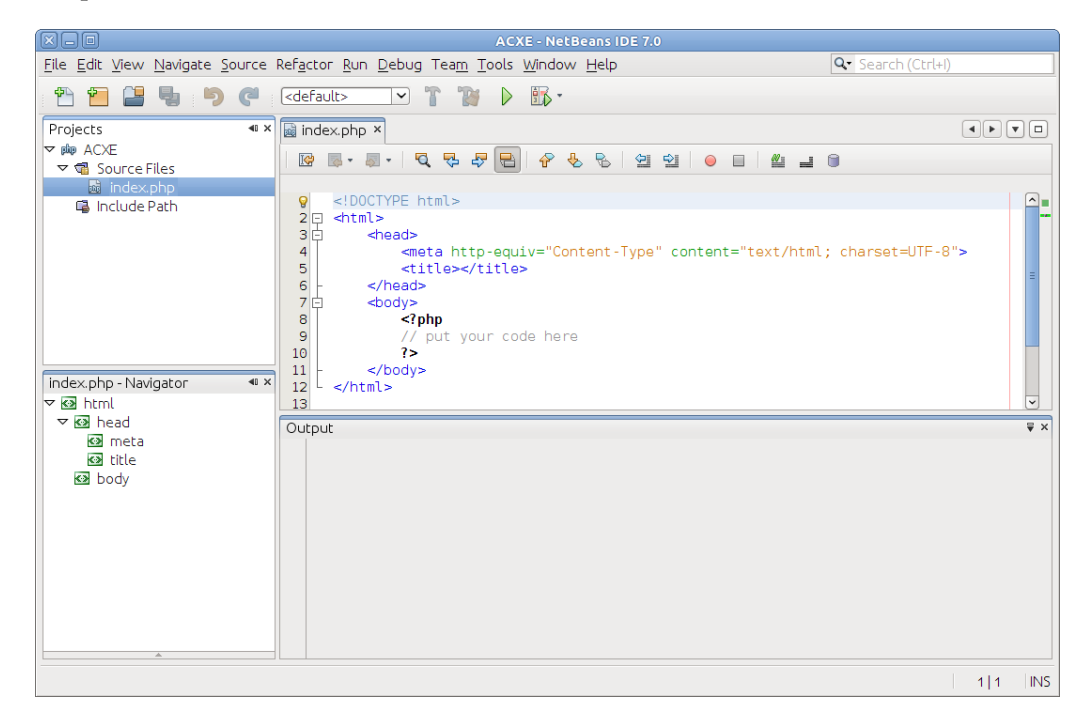

8. Put some content in index.php to verify it can be run. Inside the <?php ?> tags, replace the comment line // put your code here with

echo "hi";

**9.** Run the file by selecting **Run Project** from **Run**, or press **F6**. A browser window will open with the newly added message:

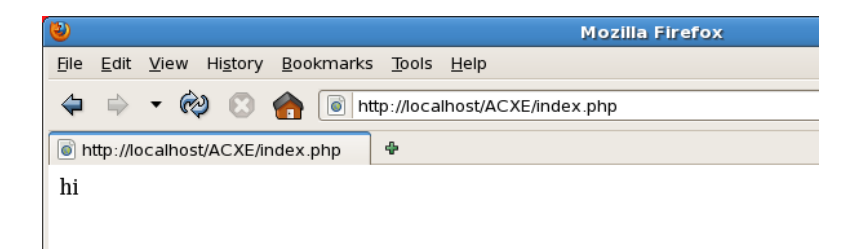

10. If the URL is not correct and does not map to the file on disk, right click on the project name in the Project navigator and select Properties. Select Run Configuration and change the Project URL.

Throughout the rest of this manual you can add files to the ACXE project as needed by selecting the project name in the Project navigator and then going to **File** then **New File**, or using the **New File** icon, or Ctrl + N.
# **Building a Database Access Class**

The Oracle database functionality for the AnyCo application will be abstracted into a class that handles all PHP OCI8 access.

This chapter contains the following topics:

- Connection Constants (page 3-1)
- Creating the Db class (page 3-2)
- General Example of Running SQL in PHP OCI8 (page 3-5)
- Running SQL with the Db Class (page 3-6)
- Testing the Db Class (page 3-7)

## **3.1 Connection Constants**

<?php

Create a PHP file ac\_cred.inc.php. The '.inc' component of the name is a common convention indicating that the file only contains definitions such as functions or classes. Giving it a final .php extension means that if a user somehow makes a HTTP request for that file, the web server will not send its text to the user (a security risk) but will run it as a PHP script. Because the file only contains definitions there will be no output sent to the user. This will prevent undesirable results or code exposure.

The ac\_cred.inc.php file should initially look like:

```
/**
* ac_cred.inc.php: Secret Connection Credentials for a database class
 * @package Oracle
 */
/**
 * DB user name
*/
define('SCHEMA', 'hr');
/**
 * DB Password.
* Note: In practice keep database credentials out of directories
 * accessible to the web server.
*/
define('PASSWORD', 'welcome');
/**
* DB connection identifier
 */
```

```
define('DATABASE', 'localhost:pooled');
/**
 * DB character set for returned data
 */
define('CHARSET', 'UTF8');
/**
 * Client Information text for DB tracing
 */
define('CLIENT_INF0', 'AnyCo Corp.');
```

?>

To connect to an Oracle DB requires a user name, password, and a string identifying the DB to which to connect. These are set as the constants SCHEMA, PASSWORD, and DATABASE using PHP's define() command. A character set is an optional but recommended connection parameter. Here UTF8 is chosen in the CHARSET constant.

Most PHP applications connect to the DB using one constant database account. In this example the database user is HR. This has some security implications that should not be discounted. Even though the file has the .php extension, in practice it is recommended to keep any files containing credentials or other sensitive information out of directories that Apache can access, and use PHP's require() command to load them. To avoid hard coding credentials in a file, some sites require applications read the values from environment variables set prior to starting Apache.

The database connection syntax used in DATABASE is Oracle's "Easy Connect" syntax. This specifies the host name where the database is running and identifies the service name of the database. Here the machine is given as localhost, meaning that PHP and the database need to be on the same machine. The <code>:pooled</code> suffix says that the connection should use the DRCP pool. If you did not start the DRCP pool in the section "Post PHP Installation Tasks on Windows and Linux (page 2-15)", then omit this suffix and change DATABASE to <code>localhost</code>. This is the only application change that is necessary to determine whether or not to use DRCP.

A connection identifier could also be an Oracle Net tnsnames.ora alias, depending on your site standards.

The CLIENT\_INFO constant will be used for end-to-end application tracing in the database. This is discussed in Monitoring Database Usage of the Application (page 13-1).

#### 3.2 Creating the Db class

Create a new PHP file ac\_db.inc.php to hold a database access class. Initially the file contains:

```
<?php
/**
 * ac_db.inc.php: Database class using the PHP OCI8 extension
 * @package Oracle
 */
namespace Oracle;
require('ac_cred.inc.php');
/**</pre>
```

```
* Oracle Database access methods
 * @package Oracle
 * @subpackage Db
*/
class Db {
    /**
    * @var resource The connection resource
     * @access protected
     */
    protected $conn = null;
    /**
    * @var resource The statement resource identifier
     * @access protected
    */
    protected $stid = null;
    /**
    * @var integer The number of rows to prefetch with queries
     * @access protected
    */
    protected $prefetch = 100;
}
?>
```

The ac\_db.inc.php file sets the namespace to Oracle, defining the namespace of classes declared or used in the file. This avoids clashes if there are different implementations of classes in an application that happen to have the same name.

The database credentials are included with require(). If a required file does not exist a compilation error will occur. PHP also has an include() function that will not display an error for a missing file. Variants require\_once() and include\_once() can be used to prevent a sub file from being included more than once.

The Db class attributes will be discussed soon.

The comments are in a format that the open source tool PHPDocumentor will parse, for example @package defines the overall package that this file belongs to. NetBeans 7.0 can use these tags to automatically generate application documentation.

Add the following two methods into the Db class, between the \$prefetch attribute and the closing brace:

```
/**
 * Constructor opens a connection to the database
 * @param string $module Module text for End-to-End Application Tracing
 * @param string $cid Client Identifier for End-to-End Application Tracing
 * /
function __construct($module, $cid) {
    $this->conn = @oci_pconnect(SCHEMA, PASSWORD, DATABASE, CHARSET);
    if (!$this->conn) {
        $m = oci_error();
        throw new \Exception('Cannot connect to database: ' . $m['message']);
     }
    // Record the "name" of the web user, the client info and the module.
    // These are used for end-to-end tracing in the DB.
    oci_set_client_info($this->conn, CLIENT_INFO);
    oci_set_module_name($this->conn, $module);
    oci_set_client_identifier($this->conn, $cid);
}
```

```
/**
 * Destructor closes the statement and connection
 */
function __destruct() {
    if ($this->stid)
        oci_free_statement($this->stid);
    if ($this->conn)
        oci_close($this->conn);
}
```

When a PHP object instance is created its \_\_construct() method will be called. The Db class constructor opens a connection to Oracle Database and keeps the connection resource in the \$conn attribute for use when running statements. If connection does not succeed an error is generated. This error will be displayed to the user if PHP's php.ini parameter display\_errors is On and sent to the Apache log files if log\_errors is On. In the section "Post PHP Installation Tasks on Windows and Linux (page 2-15)", display\_errors was set to On to help development. A production application should never display errors to the user because this is an information security leak.

The constructor passes the connection credentials to an oci\_pconnect() function. The AnyCo application uses oci\_pconnect() to create a "persistent" DRCP connection, as described in Database Resident Connection Pooling (page 2-3).

The character set is also passed to oci\_pconnect(). It specifies the character set that data will be in when returned from Oracle to PHP. Setting it is optional but recommended. If the character set is not passed to oci\_pconnect(), then PHP will determine the character set from the environment settings, which can be slower and may lead to an unexpected value being used.

A consequence of using the one database user name is that all statements in the application are recorded in the database as being run by HR. This makes analysis and tracing difficult or impossible. The oci\_set\_client\_identifier() function allows an arbitrary string to be recorded with the connection and processed statement details in the database. By setting the identifier to the name of the web user this allows DBAs to explicitly associate an end user with database usage. The following article describes in detail where client identifiers can be used in Oracle Database:

#### http://www.oracle.com/technetwork/articles/dsl/php-webauditing-171451.html

Also to aid database tracing, two other pieces of metadata are set for each connection: the Client Information and the Module Name. Monitoring Database Usage of the Application (page 13-1) shows where they are useful.

If a connection error occurs, an exception is thrown. The Exception class name is fully qualified. If the leading '\' was removed then an attempt to call \Oracle\Exception would occur, causing a run time error because a class called Exception has not been defined in the Oracle namespace. The namespace separator in PHP is a backslash(\) because it was the only feasible character available when namespaces were introduced in PHP 5.3.

The Db instance destructor explicitly closes any open connection. For a persistent DRCP pooled connection like shown, this returns the database server process to the DRCP pool for reuse. Because PHP variables internally use a reference counting mechanism, any variable that increases the reference count on the connection resource must be freed before the underlying database connection will be physically closed. Here this means closing the statement resource, which is used later in this manual when the class is enhanced to run statements.

Because of PHP's reference counting mechanism, the destructor shown simply emulates the default behavior when an instance of the object is destroyed. Statement and connection resources will be terminated when variables referencing them are destroyed. This particular implementation of the destructor could therefore be omitted.

### 3.3 General Example of Running SQL in PHP OCI8

Running a statement in PHP OCI8 involves parsing the statement text and running it. In procedural style an INSERT would look like:

```
$c = oci_pconnect($un, $pw, $db, $cs);
$sql = "INSERT INTO mytable (c1, c2) VALUES (1, 'abc')";
$s = oci_parse($c, $sql);
oci_execute($s);
```

If a statement will be re-run in the database system with different data values, then use bind variables:

```
$c = oci_pconnect($un, $pw, $db, $cs);
$sql = "INSERT INTO mytable (c1, c2) VALUES (:c1_bv, :c2_bv)";
$s = oci_parse($c, $sql);
$c1 = 1;
$c2 = 'abc';
oci_bind_by_name($s, ":c1_bv", $c1, -1);
oci_bind_by_name($s, ":c2_bv", $c2, -1);
oci_execute($s);
```

Binding associates PHP variables with the bind identifier place holders in the SQL statement. The bind lengths are set to -1 telling PHP to infer internal buffer sizes from the lengths of the PHP values. When using oci\_bind\_by\_name() to return data from the database (such as when assigning a PL/SQL function return value to a bind variable), the actual expected data length should be specified so enough internal space can be allocated for the PHP variable.

Bind variables are important for performance and security reasons. They allow the database to reuse statement metadata for repeated statements where only the variable values change. An alternative PHP coding style would concatenate PHP variable values into the SQL statement text. Each such statement would appear unique to the DB and caching would be reduced. This severely impacts DB performance. Also concatenation introduces SQL Injection security risks, where concatenation with malicious user input changes the semantics of the SQL statement.

In PHP, a SQL query is similar to execution but has a subsequent fetch call, of which PHP has several variants. For example to fetch all rows at once:

```
$c = oci_pconnect($un, $pw, $db, $cs);
$sql = "SELECT * FROM mytable WHERE c1 = :c1_bv AND c2 = :c2_bv";
$s = oci_parse($c, $sql);
$c1 = 1;
$c2 = 'abc';
oci_bind_by_name($s, ":c1_bv", $c1, -1);
oci_bind_by_name($s, ":c2_bv", $c2, -1);
oci_execute($s);
oci_fetch_all($s, $res, 0, -1, OCI_FETCHSTATEMENT_BY_ROW);
```

The query results would be in \$res. The OCI\_FETCHSTATEMENT\_BY\_ROW constant indicates the results will be in an array with entries for each row. The rows themselves are represented by a sub-arrays.

If the query returns a large number of rows the memory use might be undesirably large. Other PHP OCI8 functions like oci\_fetch\_array() could be called instead. This function returns only one row of the result set. After the script has processed the row, it could call oci\_fetch\_array() again to fetch the next row.

#### Note:

The bind variable name argument in an oci\_bind\_by\_name() call does not need to have a colon prefix, but it can help visual code inspection to include it.

# 3.4 Running SQL with the Db Class

To make our Db class in ac\_db.inc.php useful add these two methods to the class:

```
/**
    * Run a SQL or PL/SQL statement
   * Call like:
         Db::execute("insert into mytab values (:c1, :c2)",
                     "Insert data", array(array(":c1", $c1, -1),
                                           array(":c2", $c2, -1)))
    * For returned bind values:
         Db::execute("begin :r := myfunc(:p); end",
                     "Call func", array(array(":r", &$r, 20),
                                        array(":p", $p, -1)))
    * Note: this performs a commit.
    * @param string $sql The statement to run
    * @param string $action Action text for End-to-End Application Tracing
   * @param array $bindvars Binds. An array of (bv_name, php_variable, length)
   */
  public function execute($sql, $action, $bindvars = array()) {
      $this->stid = oci_parse($this->conn, $sql);
      if ($this->prefetch >= 0) {
          oci_set_prefetch($this->stid, $this->prefetch);
      foreach ($bindvars as $bv) {
          // oci_bind_by_name(resource, bv_name, php_variable, length)
          oci_bind_by_name($this->stid, $bv[0], $bv[1], $bv[2]);
      oci_set_action($this->conn, $action);
                                              // will auto commit
      oci_execute($this->stid);
  }
   /**
   * Run a guery and return all rows.
   * @param string $sql A query to run and return all rows
   * @param string $action Action text for End-to-End Application Tracing
    * @param array $bindvars Binds. An array of (bv_name, php_variable, length)
   * @return array An array of rows
   */
  public function execFetchAll($sql, $action, $bindvars = array()) {
      $this->execute($sql, $action, $bindvars);
      oci_fetch_all($this->stid, $res, 0, -1, OCI_FETCHSTATEMENT_BY_ROW);
      $this->stid = null; // free the statement resource
```

```
return($res);
```

}

These methods do the same as the previous procedural samples, with the addition of another piece of database tracing metadata called the Action, and a way to tune performance of queries, called prefetching. Prefetching is discussed later in Query Performance and Prefetching (page 8-1).

All the tracing metadata set in the Db class is optional, however it is easier to include it in the design instead of having to retrofit it. It can be painful to troubleshoot performance or access issues on production applications without it.

Setting the statement identifier resource \$this->stid to null initiates the same internal cleanup as oci\_free\_statement() (used in the destructor) and also sets the attribute to null so later methods can test for validity.

Our Db::execute() method allows us to write our INSERT statement as:

The query example would be:

The Db instance creation uses a fully qualified namespace description.

The bind variables are encapsulated in an array of arrays. Each sub-array describes one bind variable.

As coded, the Db class automatically commits each time oci\_execute() it is called. This has performance and transactional consistency implications if the class is to be reused in future applications. To make Db more general purpose you could consider changing Db::execute() to do:

```
oci_execute($this->stid, OCI_NO_AUTO_COMMIT);
...
```

In this case you would need to add commit and rollback methods to the Db class that call oci\_commit() and oci\_rollback() respectively. The examples in this manual do not require these changes. Note that in PHP any oci\_connect() or any oci\_pconnect() call that uses the same connection credentials will reuse the same underlying connection to the database. So if an application creates two instances of Db, they will share the same transaction state. Rolling back or committing one instance will affect transactions in the other. The oci\_new\_connect() function is different and will create its own new connection each time it is called.

## 3.5 Testing the Db Class

Test the Db class by creating a new PHP file called test\_db.php:

```
<?php
// test_db.php
require('ac_db.inc.php');
$db = new \Oracle\Db("test_db", "Chris");
$sql = "SELECT first_name, phone_number FROM employees ORDER BY employee_id";
$res = $db->execFetchAll($sql, "Query Example");
// echo ""; var_dump($res); echo "\n";
echo "\n";
echo "NamePhone Number
foreach ($res as $row) {
   $name = htmlspecialchars($row['FIRST_NAME'], ENT_NOQUOTES, 'UTF-8');
   $pn = htmlspecialchars($row['PHONE_NUMBER'], ENT_NOQUOTES, 'UTF-8');
   echo "$name$pn\n";
}
echo "";
?>
```

The require() command includes the content of ac\_db.inc.php giving the script access to the Db class.

The module name parameter for the Db instance creation is set to the file name base test\_db. This allows anyone doing database tracing to identify where the connection was initiated from. The connection identifier is arbitrarily set to a fictitious user's name. The Action parameter to \$db->execFetchAll() is set to the operation in the file.

No bind variables are passed in this example so the optional bind parameter is not specified in the \$db->execFetchAll() method call. The definition of Db::execFetchAll() sets the bind variable list to an empty array when there is no final argument and therefore will not attempt to bind any data.

The query results are returned in \$res as an array of row data. You can see the array structure by un-commenting the var\_dump() function, which is useful for simple PHP debugging. The \$res array is iterated over in a foreach() loop that process each row in turn. The two columns in each row's sub-array are accessed by \$row['FIRST\_NAME'] and \$row['PHONE\_NUMBER']. By default, columns in Oracle database tables are case insensitive. They will be returned to PHP as upper case array indices. If the table had been created in Oracle with case a sensitive column name like

CREATE TABLE mytab ("MyCol" NUMBER);

then in PHP you would need to use a case sensitive array index \$row['MyCol'].

In test\_db.php, the returned data is processed with htmlspecialchars() to make sure that any text that happens to look like HTML is treated as displayable text and not as HTML markup. This escaping of output is very important for security in web applications to make sure there are no cross-site scripting (XSS) security issues.

The exact htmlspecialchars() options you use would depend on context. PHP also has an htmlentities() function that might be useful. The character set should match the HTML page character set. The AnyCo application will do this.

Load test\_db.php in a browser: http://localhost/test\_db.php. Or, in NetBeans, right click on the file in the **Projects** navigator and select **Run**.

#### It displays:

| Name      | Phone Number |
|-----------|--------------|
| Steven    | 515.123.4567 |
| Neena     | 515.123.4568 |
| Lex       | 515.123.4569 |
| Alexander | 590.423.4567 |
| Bruce     | 590.423.4568 |
| David     | 590.423.4569 |
| Valli     | 590.423.4560 |
| Diana     | 590.423.5567 |
| Nancy     | 515.124.4569 |
| Daniel    | 515.124.4169 |

If you have problems connecting, resolve any PHP interpreter errors. Make sure all methods are located inside the class definition braces. Review the section Testing PHP Connections to Oracle (page 2-18) for other common problems.

# **Building the AnyCo Application**

This chapter contains the following topics:

- A Cascading Style Sheet (page 4-1)
- Creating an Application Class for Sessions (page 4-2)
- Providing a Stateful Web Experience with PHP Sessions (page 4-4)
- Adding a Page Class (page 4-5)
- Creating the Application Login Page (page 4-7)

## 4.1 A Cascading Style Sheet

To start creating the AnyCo application, create a cascading style sheet file style.css. It contains:

```
/* style.css */
body {
    background: #FFFFFF;
   color: #000000;
    font-family: Arial, sans-serif;
}
table {
   border-collapse: collapse;
   margin: 5px;
}
tr:nth-child(even) {background-color: #FFFFFF}
tr:nth-child(odd) {background-color: #EDF3FE}
td, th {
   border: solid #000000 1px;
   text-align: left;
   padding: 5px;
}
#header {
   font-weight: bold;
   font-size: 160%;
   text-align: center;
   border-bottom: solid #334B66 4px;
   margin-bottom: 10px;
}
#menu {
   position: absolute;
```

```
left: 5px;
width: 180px;
display: block;
background-color: #dddddd;
}
#user {
font-size: 90%;
font-style:italic;
padding: 3px;
}
#content {
margin-left: 200px;
}
```

This gives a simple styling to the application, keeping a menu to the left hand side of the main content. Alternate rows of table output are colored differently. See Figure 1-1 (page 1-1) in Introducing PHP with Oracle Database (page 1-1).

# 4.2 Creating an Application Class for Sessions

For the AnyCo application we will create two classes, Session and Page, to give some reusable components.

The Session class is where web user authentication will be added. It also provides the components for saving and retrieving web user "session" information on the mid-tier, allowing the application to be stateful. PHP sessions are not directly related to Oracle sessions, which were discussed in the DRCP overview. Data such as starting row number of the currently displayed page of query results can be stored in the PHP session. The next HTTP request can retrieve this value from the session storage and show the next page of results.

Create a new PHP file called ac\_equip.inc.php initially containing:

```
<?php
/**
 * ac_equip.inc.php: PHP classes for the employee equipment example
 * @package Equipment
 */
namespace Equipment;
/**
* URL of the company logo
 */
//define('LOGO_URL', 'http://localhost/ac_logo_img.php');
/**
 * @package Equipment
 * @subpackage Session
 */
class Session {
   /**
     * @var string Web user's name
     */
    public $username = null;
    /**
     *
     * @var integer current record number for paged employee results
     */
```

```
public $empstartrow = 1;
    /**
     *
     * @var string CSRF token for HTML forms
     */
    public $csrftoken = null;
?>
```

}

The file starts with a namespace declaration, Equipment in this case.

The commented out LOGO\_URL constant will be described later in Uploading and Displaying BLOBs (page 12-1).

The \$username attribute will store the web user's name. The \$empstartrow attribute stores the first row number of the currently displayed set of employees. This allows employee data to be "paged" through with Next and Previous buttons as shown in Figure 1-1 (page 1-1). The \$csrftoken value will be described in Inserting Data (page 9-1).

Add two authentication methods to the Session class:

```
/**
 * Simple authentication of the web end-user
 * @param string $username
 * @return boolean True if the user is allowed to use the application
 */
public function authenticateUser($username) {
   switch ($username) {
       case 'admin':
       case 'simon':
           $this->username = $username;
           return(true); // OK to login
       default:
           $this->username = null;
           return(false); // Not OK
    }
}
/**
 * Check if the current user is allowed to do administrator tasks
 * @return boolean
 */
public function isPrivilegedUser() {
   if ($this->username === 'admin')
       return(true);
    else
       return(false);
}
```

The authenticateUser() method implements extremely unsophisticated and insecure user authentication. Typically PHP web applications do their own user authentication. Here only admin and simon will be allowed to use the application. For more information on authentication refer to

http://www.oracle.com/technetwork/articles/mclaughlinphpid1-091467.html

The isPrivilegedUser() method returns a boolean value indicating if the current user is considered privileged. In the AnyCo application this will be used to determine if the user can see extra reports and can upload new data. Only the AnyCo "admin" will be allowed to do these privileged operations.

## 4.3 Providing a Stateful Web Experience with PHP Sessions

PHP can store session values that appear persistent as users move from HTML page to HTML page. By default the session data is stored in a file on the PHP server's disk. The session data is identified by a unique cookie value, or a value passed in the URL if the user has cookies turned off. The cookie allows PHP to associate its local session storage with the correct web user.

PHP sessions allow user HTTP page requests to be handled seamlessly by random mid-tier Apache processes while still allowing access to the current session data for each user. PHP allow extensive customization of session handling, including ways to perform session expiry and giving you ways to store the session data in a database. Refer to the PHP documentation for more information.

To store, fetch and clear the session values in the AnyCo application, add these three methods to the Session class:

```
/**
 * Store the session data to provide a stateful web experience
 */
public function setSession() {
   $_SESSION['username'] = $this->username;
    $_SESSION['empstartrow'] = (int)$this->empstartrow;
    $_SESSION['csrftoken'] = $this->csrftoken;
}
/**
* Get the session data to provide a stateful web experience
 * /
public function getSession() {
   $this->username = isset($_SESSION['username']) ?
        $_SESSION['username'] : null;
    $this->empstartrow = isset($_SESSION['empstartrow']) ?
        (int)$_SESSION['empstartrow'] : 1;
    $this->csrftoken = isset($_SESSION['csrftoken']) ?
        $_SESSION['csrftoken'] : null;
}
/**
 * Logout the current user
*/
public function clearSession() {
   $ SESSION = array();
   $this->username = null;
   $this->empstartrow = 1;
    $this->csrftoken = null;
}
```

These reference the superglobal associative array \$\_SESSION that gives access to PHP's session data. When any of the Session attributes change, the AnyCo application will call setSession() to record the changed state. Later when another application request starts processing, its script will call the getSession() method to retrieve the saved attribute values. The ternary "?:" tests will use the session value if there is one, or else use a hardcoded default.

Finally, add the following method to the Session class to aid CSRF protection in HTML forms. This will be described in Preventing CSRF with ac\_add\_one.php (page 9-5) in Inserting Data (page 9-1).

```
/**
 * Records a token to check that any submitted form was generated
 * by the application.
 *
 * For real systems the CSRF token should be securely,
 * randomly generated so it cannot be guessed by a hacker
 * mt_rand() is not sufficient for production systems.
 */
public function setCsrfToken() {
    $this->csrftoken = mt_rand();
    $this->setSession();
}
```

### 4.4 Adding a Page Class

A Page class will provide methods to output blocks of HTML output so each web page of the application has the same appearance.

Add the new Page class to the ac\_equip.inc.php file after the closing brace of the Session class, but before the PHP closing tag '?>'. The class initially looks like:

```
/**
* @package Equipment
 * @subpackage Page
*/
class Page {
    /**
     * Print the top section of each HTML page
     * @param string $title The page title
     */
    public function printHeader($title) {
       $title = htmlspecialchars($title, ENT_NOQUOTES, 'UTF-8');
        echo <<<EOF
<!DOCTYPE HTML PUBLIC "-//W3C//DTD HTML 4.01//EN"
    "http://www.w3.org/TR/html4/strict.dtd">
<html>
<head>
  <meta http-equiv="Content-Type"
       content="text/html; charset=utf-8">
 <link rel="stylesheet" type="text/css" href="style.css">
 <title>$title</title>
</head>
<body>
<div id="header">
EOF;
// Important: do not have white space on the 'EOF;' line before or after the tag
        if (defined('LOGO_URL')) {
            echo '<img src="' . LOGO_URL . '" alt="Company Icon">&nbsp;';
        echo "$title</div>";
    }
    /**
    * Print the bottom of each HTML page
    */
    public function printFooter() {
       echo "</body></html>\n";
```

}

}

The printHeader() method prints the HTML page prologue, includes the style sheet, and prints the page title.

A PHP 'heredoc' is used to print the big block of HTML content. The variable \$title in the text will be expanded and its value displayed. The closing tag EOF; must be at the start of the line and also not have any trailing white space. Otherwise the PHP parser will treat the rest of the file as part of the string text and will produce a random parsing error when it encounters something that looks like a PHP variable.

A logo will also be displayed in the header when LOGO\_URL is defined in a later example, remember it is currently commented out at the top of ac\_equip.inc.php.

The printFooter() methods simply ends the HTML page body. A general application could augment this to display content that should be printed at the bottom of each page, such as site copyright information.

The AnyCo application has a left hand navigation menu. Add a method to the Page class to print this:

```
/**
    * Print the navigation menu for each HTML page
    * @param string $username The current web user
    * @param type $isprivilegeduser True if the web user is privileged
    */
   public function printMenu($username, $isprivilegeduser) {
       $username = htmlspecialchars($username, ENT_NOQUOTES, 'UTF-8');
       echo <<<EOF
<div id='menu'>
<div id='user'>Logged in as: $username </div>
<111>
<a href='ac_emp_list.php'>Employee List</a>
EOF;
       if ($isprivilegeduser) {
          echo <<<EOF
<a href='ac_report.php'>Equipment Report</a>
<a href='ac_graph_page.php'>Equipment Graph</a>
<a href='ac_logo_upload.php'>Upload Logo</a>
EOF;
       echo <<<EOF
<a href="index.php">Logout</a>
</div>
EOF;
   }
```

The user name and privileged status of the user will be passed in to customize the menu for each user. These values will come from the Session class.

Later chapters in this manual will create the PHP files referenced in the links. Clicking those link without having the files created will give an expected error.

The three classes: Db, Session, and Page, used by the AnyCo application are now complete.

### 4.5 Creating the Application Login Page

The start page of the AnyCo application is the login page. Create a new PHP file called index.php. In NetBeans replace the existing contents of this file. The index.php file should contain:

<?php

```
/**
* index.php: Start page for the AnyCo Equipment application
 * @package Application
 */
session_start();
require('ac_equip.inc.php');
$sess = new \Equipment\Session;
$sess->clearSession();
if (!isset($_POST['username'])) {
    $page = new \Equipment\Page;
    $page->printHeader("Welcome to AnyCo Corp.");
   echo <<< EOF
<div id="content">
<h3>Select User</h3>
<form method="post" action="index.php">
<div>
<input type="radio" name="username" value="admin">Administrator<br>
<input type="radio" name="username" value="simon">Simon<br>
<input type="submit" value="Login">
</div>
</form>
</div>
EOF;
// Important: do not have white space on the 'EOF;' line before or after the tag
    $page->printFooter();
} else {
   if ($sess->authenticateUser($ POST['username'])) {
        $sess->setSession();
       header('Location: ac_emp_list.php');
    } else {
       header('Location: index.php');
}
?>
```

The index.php file begins with a session\_start() call. This must occur in code that wants to use the \$\_SESSION superglobal and should be called before any output is created.

An instance of the Session class is created and any existing session data is discarded by the \$sess->clearSession() call. This allows the file to serve as a logout page. Any time index.php is loaded, the web user will be logged out of the application.

The bulk of the file is in two parts, one creating an HTML form and the other processing it. The execution path is determined by the PHP superglobal \$\_POST. The first time this file is run \$\_POST[ 'username'] will not be set so the HTML form

along with the page header and footer will be displayed. The form allows the web user login as Administrator or Simon.

The submission action target for the form is index.php itself. So after the user submits the form in their browser, this same PHP file is run. Since the submission method is "post", PHP will populate the superglobal \$\_POST with the form values. This time the second branch of the 'if' statement will be run.

The user is then authenticated. The radio button input values 'admin' and 'simon' are the values that will be passed to \$sess->authenticateUser(). A valid user will be recorded in the session data. PHP then sends back an HTTP header causing a browser redirect to ac\_emp\_list.php. This file will be created in the next section.

If the user is not validated by  $\sess->authenticateUser()$  then the login form is redisplayed.

Note that scripts should not display text before a header() call is run.

To run the application as it stands, load index.php in a browser. In NetBeans, use Run->Run Project, or press **F6**. The browser will show:

#### Welcome to AnyCo Corp.

#### Select User

AdministratorSimonLogin

# **Paging Through Employee Data**

This chapter creates the main display page of the AnyCo application as shown in Figure 1-1 (page 1-1). It will show five employee records at a time and allow you to page through the list of employees.

This chapter contains the following topics:

- Creating the Employee Listing (page 5-1)
- Running the Employee List (page 5-5)

# 5.1 Creating the Employee Listing

Create a new PHP file ac\_emp\_list.php initially containing:

<?php

```
/**
* ac_emp_list.php: list of employees
 * @package Employee
 */
define('NUMRECORDSPERPAGE', 5);
session_start();
require('ac_db.inc.php');
require('ac_equip.inc.php');
$sess = new \Equipment\Session;
$sess->getSession();
if (!isset($sess->username) || empty($sess->username)) {
   header('Location: index.php');
   exit;
}
$page = new \Equipment\Page;
$page->printHeader("AnyCo Corp. Employees List");
$page->printMenu($sess->username, $sess->isPrivilegedUser());
printcontent($sess, calcstartrow($sess));
$page->printFooter();
// Functions
```

?>

The NUMRECORDSPERPAGE constant determines how many employee records to show.

After the \$sess->getSession() call retrieves the stored session data there is some basic validation to confirm the user is authorized to view this page. Here the only requirement is that the username is set. If it is not, the browser is redirected to the login page, index.php. Here is where a production application would do more validation, perhaps checking a timestamp and forcing users to re-login after a certain idle period. The user name could have been encrypted, making it harder for a hacker to view session data or to impersonate a session.

The body of the file prints the HTML page header, menu, content and footer of the page.

This file will show PHP's traditional procedural style instead of continuing the object oriented approach previously used. Under the Functions comment add the function to print the page content:

```
/**
 * Print the main body of the page
 * @param Session $sess
 * @param integer $startrow The first row of the table to be printed
function printcontent($sess, $startrow) {
    echo "<div id='content'>";
    $db = new \Oracle\Db("Equipment", $sess->username);
    $sql = "SELECT employee_id, first_name || ' ' || last_name AS name,
           phone_number FROM employees ORDER BY employee_id";
    $res = $db->execFetchPage($sql, "Equipment Query", $startrow,
          NUMRECORDSPERPAGE);
    if ($res) {
       printrecords($sess, ($startrow === 1), $res);
    } else {
       printnorecords();
    }
    echo "</div>"; // content
    // Save the session, including the current data row number
    $sess->empstartrow = $startrow;
    $sess->setSession();
}
```

This runs a query on the EMPLOYEES table. The Db::execFetchPage() method is similar to Db::execFetchAll() and will be shown in a moment. If there are records to display then printrecords() will show them, else printnorecords() will display a message that there was nothing to show. The final stage of printing the content is to update the session with the new starting row number.

The call to printcontent() at the top level uses calcstartrow() to decide which row number to start at. Add this function to ac\_emp\_list.php:

```
/**
 * Return the row number of the first record to display.
 *
 * The calculation is based on the current position
 * and whether the Next or Previous buttons were clicked
 *
 * @param Session $sess
 * @return integer The row number that the page should start at
 */
function calcstartrow($sess) {
    if (empty($sess->empstartrow)) {
        $startrow = 1;
     } else {
    }
}
```

```
$startrow = $sess->empstartrow;
if (isset($_POST['prevemps'])) {
    $startrow -= NUMRECORDSPERPAGE;
    if ($startrow < 1) {
        $startrow = 1;
    }
    } else if (isset($_POST['nextemps'])) {
        $startrow += NUMRECORDSPERPAGE;
    }
}
return($startrow);
}
```

The rows will be displayed with a form having **Next** and **Previous** buttons. The calculation for the starting row depends on which button was clicked and whereabouts in the data set the user has got to.

Add printrecords() to ac\_emp\_list.php to show any fetched records:

```
/**
* Print the Employee records
* @param Session $sess
* @param boolean $atfirstrow True if the first array entry is the first table row
* @param array $res Array of rows to print
* /
function printrecords($sess, $atfirstrow, $res) {
   echo <<< EOF
      NamePhone NumberEquipment
EOF;
   foreach ($res as $row) {
       $name = htmlspecialchars($row['NAME'], ENT_NOQUOTES, 'UTF-8');
       $pn = htmlspecialchars($row['PHONE_NUMBER'], ENT_NOQUOTES, 'UTF-8');
       $eid = (int)$row['EMPLOYEE_ID'];
       echo "$name";
       echo "$pn";
       echo "<a href='ac_show_equip.php?empid=$eid'>Show</a> ";
       if ($sess->isPrivilegedUser()) {
          echo "<a href='ac_add_one.php?empid=$eid'>Add One</a>";
          echo "<a href='ac_add_multi.php?empid=$eid'> Add Multiple</a>\n";
       }
       echo "\n";
   }
   echo "";
   printnextprev($atfirstrow, count($res));
}
```

This function's logic is similar to that shown in test\_db.php. Remember that the EOF; token must be at the start of the line and not have any trailing white space.

Privileged users see extra links to issue pieces of equipment to each employee. At the end of the HTML table any **Next** and **Previous** buttons are shown by calling printnextprev().

Add printnextprev() to ac\_emp\_list.php:

/\*\*
 \* Print Next/Previous buttons as needed to page through the records
 \*
 \* @param boolean \$atfirstrow True if the first array entry is the first table row
 \* @param integer \$numrows Number of rows the current query retrieved

```
*/
function printnextprev($atfirstrow, $numrows) {
    if (!$atfirstrow || $numrows == NUMRECORDSPERPAGE) {
        echo "<form method='post' action='ac_emp_list.php'><div>";
        if (!$atfirstrow)
            echo "<input type='submit' value='< Previous' name='prevemps'>";
        if ($numrows == NUMRECORDSPERPAGE)
            echo "<input type='submit' value='Next >' name='nextemps'>";
        echo "</div></form>\n";
    }
}
```

The printnextprev() logic handles the boundary cases including

- not displaying a **Previous** button on the first page
- not showing a **Next** button when a full page was not displayed.

Finally, add printnorecords() to ac\_emp\_list.php to display a message when there are no records to show:

```
/**
 * Print a message that there are no records
 *
 * This can be because the table is empty or the final page of results
 * returned no more records
 */
function printnorecords() {
    if (!isset($_POST['nextemps'])) {
        echo "No Records Found";
    } else {
        echo <<<EOF
            <p>No More Records
            <form method='post' action='ac_emp_list.php'>
            <input type='submit' value='< Previous' name='prevemps'></form>
EOF;
    }
}
```

#### Note:

The EOF ; token must be at the start of a line and not have trailing white space.

There are two cases here, one where the table has no rows, and the other when the user is paging through the table and clicking **Next** gives no more data to display. This latter case will occur when the number of rows in the table is a multiple of NUMRECORDSPERPAGE.

Before we can run the application we need to create the Db::execFetchPage() method. In the file ac\_db.inc.php add a new method to the Db class:

```
/**
* Run a query and return a subset of records. Used for paging through
* a resultset.
*
* The query is used as an embedded subquery. do not permit user
* generated content in $sql because of the SQL Injection security issue
*
* @param string $sql The query to run
* @param string $action Action text for End-to-End Application Tracing
```

```
* @param integer $firstrow The first row number of the dataset to return
 * @param integer $numrows The number of rows to return
 * @param array $bindvars Binds. An array of (bv_name, php_variable, length)
 * @return array Returns an array of rows
 */
public function execFetchPage($sql, $action, $firstrow = 1, $numrows = 1,
$bindvars = array()) {
    11
    $query = 'SELECT *
       FROM (SELECT a.*, ROWNUM AS rnum
            FROM (' . $sql . ') a
             WHERE ROWNUM <= :sq_last)
       WHERE :sq_first <= RNUM';
   // Set up bind variables.
   array_push($bindvars, array(':sq_first', $firstrow, -1));
   array_push($bindvars, array(':sq_last', $firstrow + $numrows - 1, -1));
   $res = $this->execFetchAll($query, $action, $bindvars);
   return($res);
}
```

Oracle database does not have a LIMIT clause to return a subset of rows so nesting the caller's query is needed. PHP's array\_push() function appends the extra bind variables used for the start and end row numbers in the outer query to any bind variables for the caller's query.

Because the SQL text is concatenated watch out for SQL injection issues. Never pass user input into this function.

#### 5.2 Running the Employee List

Save all the files and run the application. Login first as Simon. You will see:

| Logged in as: simon | Name             | Phone Number | Equipment   |
|---------------------|------------------|--------------|-------------|
| Employee List       | Steven King      | 515.123.4567 | <u>Show</u> |
| • Logout            | Neena Kochhar    | 515.123.4568 | <u>Show</u> |
|                     | Lex De Haan      | 515.123.4569 | <u>Show</u> |
|                     | Alexander Hunold | 590.423.4567 | <u>Show</u> |
|                     | Bruce Ernst      | 590.423.4568 | <u>Show</u> |
|                     | Next >           |              |             |

#### AnyCo Corp. Employees List

Click Logout. Re-login as Administrator. You will see:

| Logged in as: admin                                                                                     | Name             | Phone Number | Equipment                 |
|----------------------------------------------------------------------------------------------------|------------------|--------------|---------------------------|
| Employee List                                                                                           | Steven King      | 515.123.4567 | Show Add One Add Multiple |
| <ul> <li><u>Equipment Report</u></li> <li><u>Equipment Graph</u></li> <li><u>Upload Logo</u></li> </ul> | Neena Kochhar    | 515.123.4568 | Show Add One Add Multiple |
|                                                                                                    | Lex De Haan      | 515.123.4569 | Show Add One Add Multiple |
| • <u>Logout</u>                                                                                         | Alexander Hunold | 590.423.4567 | Show Add One Add Multiple |
|                                                                                                    | Bruce Ernst      | 590.423.4568 | Show Add One Add Multiple |
|                                                                                                    | Next >           |              |                           |

## AnyCo Corp. Employees List

Use the **Next** and **Previous** buttons to page through the data.

Try changing NUMRECORDSPERPAGE to see the effect on paging.

6

# Showing Equipment Records by Using a REF CURSOR

This chapter creates the report run by clicking the **Show** link next to an employees name on the **AnyCo Corp. Employees List** page from the previous chapter.

The previous chapter showed how to fetch data from a SQL query. This chapter shows how to use a REF CURSOR in PHP. The REF CURSOR will fetch the names of the equipment that have been issued to an employee.

This chapter contains the following topics:

- Introduction to PL/SQL Packages and Package Bodies (page 6-1)
- Introduction to PL/SQL Stored Procedures (page 6-1)
- Introduction to REF CURSORs (page 6-2)
- Creating the Equipment Table (page 6-2)
- Calling the REF CURSOR in PHP (page 6-3)

#### 6.1 Introduction to PL/SQL Packages and Package Bodies

A PL/SQL package stores related items as a single logical entity. A package is composed of two distinct pieces:

- The **package specification** defines what is contained in the package; it is analogous to a header file in a language such as C++. The specification defines all public items. The specification is the published interface to a package.
- The **package body** contains the code for the procedures and functions defined in the specification, and the code for private procedures and functions that are not declared in the specification. This private code is only visible within the package body.

The package specification and body are stored as separate objects in the data dictionary and can be seen in the user\_source view. The specification is stored as the PACKAGE type, and the body is stored as the PACKAGE BODY type.

While it is possible to have a specification without a body, as when declaring a set of public constants, it is not possible to have a body with no specification.

# 6.2 Introduction to PL/SQL Stored Procedures

A stored procedure is a named set of PL/SQL statements designed to perform an action. Stored procedures are stored inside the database. They define a programming interface for the database rather than allowing the client application to interact with

database objects directly. Stored procedures are typically used for data validation or to encapsulate large, complex processing instructions that combine several SQL queries.

Stored functions have a single return value parameter. Unlike functions, procedures may or may not return values.

### 6.3 Introduction to REF CURSORs

Using REF CURSORs is one of the most powerful, flexible, and scalable ways to return query results from an Oracle Database to a client application.

A REF CURSOR is a PL/SQL data type whose value is the memory address of a query work area on the database. In essence, a REF CURSOR is a pointer or a handle to a result set on the database.

REF CURSORs have the following characteristics:

- A REF CURSOR refers to a memory address on the database. Therefore, the client
  must be connected to the database during the lifetime of the REF CURSOR in order
  to access it.
- A REF CURSOR involves an additional database round-trip. While the REF CURSOR is returned to the client, the actual data is not returned until the client opens the REF CURSOR and requests the data. Note that data is not be retrieved until the user attempts to read it.
- A REF CURSOR is not updatable. The result set represented by the REF CURSOR is read-only. You cannot update the database by using a REF CURSOR.
- A REF CURSOR is not backward scrollable. The data represented by the REF CURSOR is accessed in a forward-only, serial manner. You cannot position a record pointer inside the REF CURSOR to point to random records in the result set.
- A REF CURSOR is a PL/SQL data type. You create and return a REF CURSOR inside a PL/SQL code block.

#### 6.4 Creating the Equipment Table

This manual's example scenario is that AnyCo Corp issues each employee various pieces of equipment to do their job. An EQUIPMENT table will hold the equipment names and to which employee it was issued.

In SQL\*Plus connect as the HR user and run the following script:

```
sqlplus hr/welcome@localhost
CREATE TABLE equipment(
    id      NUMBER PRIMARY KEY,
    employee_id REFERENCES employees(employee_id) ON DELETE CASCADE,
    equip_name VARCHAR2(20) NOT NULL);
CREATE SEQUENCE equipment_seq;
CREATE TRIGGER equipment_trig BEFORE INSERT ON equipment FOR EACH ROW
BEGIN
    :NEW.id := equipment_seq.NEXTVAL;
END;
/
```

The PL/SQL sequence and trigger assign a unique key to each new equipment record as it is inserted.

If you run these statements in a SQL editor, such as in NetBeans, omit the trailing slash ('/') in the CREATE TRIGGER statement. The slash is SQL\*Plus's end-of-statement indicator and is not part of the statement that is run by the database.

Create some sample data:

```
-- Sample Data
INSERT INTO equipment (employee_id, equip_name) VALUES (100, 'pen');
INSERT INTO equipment (employee_id, equip_name) VALUES (100, 'telephone');
INSERT INTO equipment (employee_id, equip_name) VALUES (101, 'pen');
INSERT INTO equipment (employee_id, equip_name) VALUES (101, 'paper');
INSERT INTO equipment (employee_id, equip_name) VALUES (101, 'car');
INSERT INTO equipment (employee_id, equip_name) VALUES (102, 'pen');
INSERT INTO equipment (employee_id, equip_name) VALUES (102, 'paper');
INSERT INTO equipment (employee_id, equip_name) VALUES (102, 'telephone');
INSERT INTO equipment (employee_id, equip_name) VALUES (103, 'telephone');
INSERT INTO equipment (employee_id, equip_name) VALUES (103, 'computer');
INSERT INTO equipment (employee_id, equip_name) VALUES (121, 'computer');
INSERT INTO equipment (employee_id, equip_name) VALUES (180, 'pen');
INSERT INTO equipment (employee_id, equip_name) VALUES (180, 'paper');
INSERT INTO equipment (employee_id, equip_name) VALUES (180, 'cardboard box');
COMMIT;
```

In SQL\*Plus create a procedure as HR:

```
CREATE OR REPLACE PROCEDURE get_equip(eid_p IN NUMBER, RC OUT SYS_REFCURSOR) AS

BEGIN

OPEN rc FOR SELECT equip_name

FROM equipment

WHERE employee_id = eid_p

ORDER BY equip_name;

END;

/
```

In PHP this procedure can be called by running an anonymous PL/SQL block:

BEGIN get\_equip(:id, :rc); END;

The :id bind variable is used similarly to binds shown before. It passes a value from a PHP variable into the database for the WHERE clause of get\_equip(). The bind variable :rc is different and will hold the query results returned from equip\_name() as explained in a few moments.

#### 6.5 Calling the REF CURSOR in PHP

To display an employee's list of equipment create a new PHP file ac\_show\_equip.php:

<?php

```
/**
 * ac_show_equip.php: Show an employee's equipment
 * @package ShowEquipment
 */
session_start();
require('ac_db.inc.php');
require('ac_equip.inc.php');
$sess = new \Equipment\Session;
$sess->getSession();
```

This is similar in structure to ac\_emp\_list.php. This time the verification test after \$sess->getSession() also checks for an employee identifier. This value is passed in as a URL parameter from the printrecords() function in ac\_emp\_list.php:

```
<a href='ac_show_equip.php?empid=$eid'>Show</a>
```

The identifier value is accessed in ac\_show\_equip.php via PHP's \$\_GET superglobal array. If the array entry is not set then the assumption is that ac\_show\_equip.php was called incorrectly and the user is redirected to the login page, index.php.

The \$\_GET['empid'] value is cast to an integer to minimize potential SQL injection issues. Although we will bind the value, it is better to consistently filter all user input. If \$\_GET['empid'] contained alphabetic text for some reason, PHP's casting rules will result in the number 0 being stored in \$empid. If the text had a numeric prefix then \$empid would be that number, but at least the following text would have been discarded.

Before we get to the main content of the file, add a small helper function getempname() in the Functions section of ac\_show\_equip.php:

```
/**
 * Get an Employee Name
 *
 * @param Db $db
 * @param integer $empid
 * @return string An employee name
 */
function getempname($db, $empid) {
  $sql = "SELECT first_name || ' ' || last_name AS emp_name
  FROM employees
  WHERE employee_id = :id";
  $res = $db->execFetchAll($sql, "Get EName", array(array(":id", $empid, -1)));
  $empname = $res[0]['EMP_NAME'];
  return($empname);
}
```

This takes the employee identifier that the script was invoked for and looks up the matching employee name. An exercise for the reader is to handle the case when the query does not return any rows.

Now add the main printcontent() function to ac\_show\_equip.php:

```
/**
* Print the main body of the page
* @param Session $sess
 * @param integer $empid Employee identifier
* /
function printcontent($sess, $empid) {
   echo "<div id='content'>\n";
   $db = new \Oracle\Db("Equipment", $sess->username);
   $empname = htmlspecialchars(getempname($db, $empid), ENT_NOQUOTES, 'UTF-8');
   echo "$empname has: ";
   $sql = "BEGIN get_equip(:id, :rc); END;";
   $res = $db->refcurExecFetchAll($sql, "Get Equipment List",
           "rc", array(array(":id", $empid, -1)));
   if (empty($res['EQUIP_NAME'])) {
       echo "no equipment";
   } else {
       echo "\n";
       foreach ($res['EQUIP_NAME'] as $item) {
           $item = htmlspecialchars($item, ENT_NOQUOTES, 'UTF-8');
           echo "$item\n";
       }
       echo "\n";
   echo "</div>"; // content
}
```

This calls a new method, Db::refcurExecFetchAll(), which returns an array of records, printed in a traditional loop.

The REF CURSOR bind parameter :rc needs to be bound specially. Since the bind variable name could be arbitrarily chosen or located anywhere in the statement text, its name is passed separately into refcurExecFetchAll() and it is not included in the array of normal bind variables.

Now create the refcurExecFetchAll() method by editing ac\_db.inc.php and adding this to the Db class:

```
/**
 * Run a call to a stored procedure that returns a REF CURSOR data
 * set in a bind variable. The data set is fetched and returned.
 * Call like Db::refcurexecfetchall("begin myproc(:rc, :p); end",
                              "Fetch data", ":rc", array(array(":p", $p, -1)))
 * The assumption that there is only one refcursor is an artificial
 * limitation of refcurexecfetchall()
 * @param string $sql A SQL string calling a PL/SQL stored procedure
 * @param string $action Action text for End-to-End Application Tracing
 * @param string $rcname the name of the REF CURSOR bind variable
 * @param array $otherbindvars Binds. Array (bv_name, php_variable, length)
 * @return array Returns an array of tuples
 * /
public function refcurExecFetchAll($sql, $action, $rcname,
$otherbindvars = array()) {
    $this->stid = oci_parse($this->conn, $sql);
    $rc = oci_new_cursor($this->conn);
   oci_bind_by_name($this->stid, $rcname, $rc, -1, OCI_B_CURSOR);
    foreach ($otherbindvars as $bv) {
        // oci_bind_by_name(resource, bv_name, php_variable, length)
        oci_bind_by_name($this->stid, $bv[0], $bv[1], $bv[2]);
```

```
}
oci_set_action($this->conn, $action);
oci_execute($this->stid);
oci_execute($rc); // run the ref cursor as if it were a statement id
oci_fetch_all($rc, $res);
$this->stid = null;
return($res);
```

The REF CURSOR bind parameter in \$rcname is bound to a cursor created with oci\_new\_cursor(), not to a normal PHP variable. The type OCI\_B\_CURSOR must specified.

After setting the tracing "action" text, the PL/SQL statement is run. In this example it calls get\_equip(), which opens and returns the cursor for the query. The REF CURSOR in \$rc can now be treated like a PHP statement identifier as if it had been returned from an oci\_parse() call. It is then fetched from. The query results are returned in \$res to the function caller.

Save all files and run the application in a browser. Login as either Simon or Administrator. Click the **Show** link next to **Steven King**. The equipment he has is displayed:

#### AnyCo Corp. Show Equipment

Steven King has:

telephone

pen

```
Logged in as: simon
```

•

}

| Employee List |  |
|---------------|--|
| Logout        |  |

```
3
```

# **Error Handling**

Error handling in web applications should occur at many levels, protecting against everything from invalid user input right through to database errors. To make the user experience smooth, PHP errors should never be displayed to the web user. They should be captured in mid-tier log files and the user should instead be given the chance to retry or do another task. In a production system the php.ini display\_errors setting should be Off.

This chapter contains the following topics:

- Database Errors (page 7-1)
- Displaying a Custom Error Message (page 7-2)

### 7.1 Database Errors

At the database level, it is recommended to check all PHP OCI8 errors.

In ac\_db.inc.php, currently the only error checking occurs at connection time in \_\_\_construct():

```
...
if (!$this->conn) {
    $m = oci_error();
    throw new \Exception('Cannot connect to database: ' . $m['message']);
}
...
```

The oci\_error() function returns an associative array, one element of which includes the text of the Oracle error message.

Left as an extra exercise for the reader is to improve the error handling in the Db class. The rest of this tutorial is not dependent on any changes in this regard. Evaluate each PHP OCI8 call and decide where to check return values. Call oci\_error() to get the text of the message. For a connection error, do not pass an argument to oci\_error(), as shown above. Unlike connection errors where oci\_error() takes no argument, to check errors from oci\_parse() pass the connection resource to oci\_error():

```
$stid = oci_parse($conn, $sql);
if (!$stid) {
    $m = oci_error($conn)
    ...
}
```

For oci\_execute() errors pass the statement handle:

```
$r = oci_execute($stid);
if (!$r) {
    $m = oci_error($stid)
```

```
} ...
```

## 7.2 Displaying a Custom Error Message

. . .

Simulate an error in ac\_show\_equip.php by editing getempname() and throwing an exception in printcontent(). PHP will give a run time error when it reaches that call:

```
function printcontent($sess, $empid) {
    echo "<div id='content'>\n";
    $db = new \Oracle\Db("Equipment", $sess->username);
    $empname = htmlspecialchars(getempname($db, $empid), ENT_NOQUOTES, 'UTF-8');
    echo "$empname has: ";
    throw new Exception;
    $sql = "BEGIN get_equip(:id, :rc); END;";
```

Run the application in a browser and click the **Show** link for **Steven King**. Because we set **display\_errors** to **On** for development purposes we see the error displayed in the content area:

| AnyCo Corp. Show Equipment                                            |                                                                                                    |
|-----------------------------------------------------------------------|----------------------------------------------------------------------------------------------------|
| Logged in as: simon <ul> <li>Employee List</li> <li>Logout</li> </ul> | Steven King has: Fatal error: Uncaught exception 'Exception' in<br>/home/cjones/public_html/ACXE/ac_show_equip.php:57 Stack trace: #0<br>/home/cjones/public_html/ACXE/ac_show_equip.php(24):<br>printcontent(Object(Equipment\Session), 100) #1 {main} thrown in<br>/home/cjones/public_html/ACXE/ac_show_equip.php on line 57 |

The error is printed after the initial part of the page showing the user name is printed. In a production site with display\_errors set to Off, the user would see just this partial section content being displayed, which is not ideal. To prevent this, PHP's output buffering can be used.

Edit ac\_show\_equip.php and modify where printcontent() is called. Wrap the call in a PHP try-catch block, changing it to:

```
$page->printMenu($sess->username, $sess->isPrivilegedUser());
ob_start();
try {
    printcontent($sess, $empid);
} catch (Exception $e) {
    ob_end_clean();
    echo "<div id='content'>\n";
    echo "Sorry, an error occurred";
    echo "Sorry, an error occurred";
    echo "</div>";
}
ob_end_flush();
$page->printFooter();
....
```

The ob\_start() function captures all subsequently generated output in a buffer. Other PHP ob\_\* functions allow that buffer to be discarded or flushed to the browser. In the code above, the ob\_end\_clean() call in the exception handler will discard the "Steven King has:" message so a custom error message can be printed. Run the application again to see the following error:

| AnyCo Corp. Show Equipment                                      |                          |
|-----------------------------------------------------------------|--------------------------|
| Logged in as: simon                                             | Sorry, an error occurred |
| <ul> <li><u>Employee List</u></li> <li><u>Logout</u></li> </ul> |                          |

If you do not like using object-oriented code, an alternative to throwing and catching an exception would be to return a boolean from printcontent() and handle the error manually. If you want to stop execution you can use PHP's trigger\_error().

Edit the printcontent() function in ac\_show\_equip.php and change the temporary line:

throw new Exception;

to

trigger\_error('Whoops!', E\_USER\_ERROR);

To catch and handle PHP errors like E\_USER\_ERROR, you can use PHP's set\_error\_handler() function, which allows an error handler function to be registered.

At the top of ac\_show\_equip.php add a call to set\_error\_handler():

```
...
session_start();
set_error_handler("ac_error_handler");
```

```
require('ac_db.inc.php');
require('ac_equip.inc.php');
...
```

Also add the called function:

This records the message in the Apache log file and redirects to an error page. Create that error page in a new HTML file ac\_error.html:

```
<meta http-equiv="Content-Type" content="text/html; charset=utf-8">
<title></title>
</head>
<body bgcolor="#fffffff">
<hl>AnyCo Corp. Error Page</hl>
We're sorry an error occurred.
<a href="index.php">Login</a>
</body>
</html>
```

Run the application and login. Click **Show** to see an employee's equipment. The error page is shown:

## AnyCo Corp. Error Page

We're sorry an error occurred.

Login

Locate the Apache error log on your system, for example in /var/log/httpd/ error\_log on Oracle Linux. The log will contain message generated by PHP:

[Wed Apr 27 13:06:09 2011] [error] [client 127.0.0.1] PHP AnyCo Corp.: 256: Whoops! in /home/chris/public\_html/ACXE/ac\_show\_equip.php on line 71, referer: http://localhost/~chris/ACXE/ac\_emp\_list.php

Remove or comment out the temporary trigger\_error() call in printcontent() before continuing with the next chapter.

```
// trigger_error('Whoops!', E_USER_ERROR);
...
```

# **Query Performance and Prefetching**

This chapter contains the following topics:

- Prefetching Overview (page 8-1)
- Creating the Employee Report Page (page 8-1)
- Running the Equipment Report (page 8-3)
- Prefetching with a REF CURSOR (page 8-4)

# 8.1 Prefetching Overview

This section shows how the performance of fetching query rows can be tuned in PHP.

Prefetching is the way that PHP OCI8 reduces network roundtrips to the database when fetching query results. By retrieving batches of rows, there is better database and network efficiency.

Prefetching is enabled by default in PHP OCI8. When the first row is initially retrieved from the database, up to the configured limit (100 by default) extra rows up will be returned and stored in an internal buffer local to the PHP process. Any of the PHP OCI8 oci\_fetch\_\* functions called in a script will internally use data from that buffer until it is exhausted, at which point another round trip to the database occurs and a further batch of rows is returned. The way the oci\_fetch\_\* functions return data to the caller does not change regardless of the prefetch value in effect.

The default prefetch value can be set with oci8.default\_prefetch in the php.ini configuration file, or it can be set at run time with oci\_set\_prefetch().

So far the AnyCo application has used oci\_fetch\_all(). For a change, this chapter will show the other commonly used function, oci\_fetch\_array(). When this is called in a loop, it iterates through all rows in the query result set. For bigger data sets, fetching one row at a time prevents a large amount of memory being needed to hold the whole result set.

The action and benefits of prefetching would not be changed if oci\_fetch\_all() was used. Prefetching is handled in the Oracle client libraries at a layer below PHP.

# 8.2 Creating the Employee Report Page

Create a new PHP file ac\_report.php that generates a report of all employees and the equipment issued to them. The file initially looks like:

<?php

```
/**
 * ac_report.php: Full report of all employees and their equipment
 * @package Report
 */
```

```
session_start();
require('ac_db.inc.php');
require('ac_equip.inc.php');
$sess = new \Equipment\Session;
$sess->getSession();
if (!isset($sess->username) || empty($sess->username)
      || !$sess->isPrivilegedUser()) {
    header('Location: index.php');
    exit;
}
$page = new \Equipment\Page;
$page->printHeader("AnyCo Corp. Equipment Report");
$page->printMenu($sess->username, $sess->isPrivilegedUser());
printcontent($sess);
$page->printFooter();
// Functions
```

```
?>
```

In the Functions section add the printcontent() function:

```
/**
* Print the main body of the page
* @param Session $sess
*/
function printcontent($sess) {
   echo "<div id='content'>";
   $db = new \Oracle\Db("Equipment", $sess->username);
   $sql = "select first_name || ' ' || last_name as emp_name, equip_name
       from employees left outer join equipment
       on employees.employee_id = equipment.employee_id
       order by emp_name, equip_name";
   // Change the prefetch value to compare performance.
   // Zero will be slowest. The system default is 100
   $db->setPrefetch(200);
   $time = microtime(true);
   $db->execute($sql, "Equipment Report");
   echo "";
   while (($row = $db->fetchRow()) != false) {
       $empname = htmlspecialchars($row['EMP_NAME'], ENT_NOQUOTES, 'UTF-8');
       $equipname = htmlspecialchars($row['EQUIP_NAME'], ENT_NOQUOTES, 'UTF-8');
       echo "$empname$equipname";
   }
   echo "";
   $time = microtime(true) - $time;
   echo "Report generated in " . round($time, 3) . " seconds\n";
   echo "</div>"; // content
}
```

The structure is basically similar to the layout shown in previous chapters.

The \$db->setPrefetch() call is used to set the prefetch value. The microtime()
calls are used to show how long the report took to generate.
A new Db::fetchRow() method is used to get one row at a time. It is called in a loop after the query has been run.

Edit ac\_db.inc.php and add the setPrefetch() and fetchRow() methods to the Db class:

| /**                                                                                |
|------------------------------------------------------------------------------------|
| * Set the query prefetch row count to tune performance by reducing the             |
| * number of round trips to the database. Zero means there will be no               |
| * prefetching and will be slowest. A negative value will use the php.ini           |
| $^{st}$ default value. Some queries such as those using LOBS will not have         |
| * rows prefetched.                                                                 |
| *                                                                                  |
| * @param integer \$pf The number of rows that queries should prefetch.             |
| */                                                                                 |
| <pre>public function setPrefetch(\$pf) {</pre>                                     |
| <pre>\$this-&gt;prefetch = \$pf;</pre>                                             |
| }                                                                                  |
| /**                                                                                |
| ' Fetch a row of data Call this in a loop after calling Dh::execute()              |
| *                                                                                  |
| * @return array An array of data for one row of the query                          |
| */                                                                                 |
| <pre>public function fetchRow() {</pre>                                            |
| <pre>\$row = oci_fetch_array(\$this-&gt;stid, OCI_ASSOC + OCI_RETURN_NULLS);</pre> |
| return(\$row);                                                                     |
| }                                                                                  |

The OCI\_ASSOC flag tells PHP to return the results in an associative array, using the column names as the array keys. The OCI\_RETURN\_NULLS flag tells PHP to return an array entry for null data values. The value will be an empty string. This ensures that the array for each row has the same number of entries.

## 8.3 Running the Equipment Report

Save all the files and run the Application as Administrator. From the left hand navigation menu select **Equipment Report**. It shows all employees and the equipment they have been issued.

| Logged in as: admin                                           | Adam Fripp        | computer  |
|---------------------------------------------------------------|-------------------|-----------|
| Employee List                                                 | Alana Walsh       |           |
| <ul> <li>Equipment Report</li> <li>Equipment Graph</li> </ul> | Alberto Errazuriz |           |
| Upload Logo                                                   | Alexander Hunold  | computer  |
| • <u>Logout</u>                                               | Alexander Hunold  | telephone |
|                                                               | Alexander Khoo    |           |
|                                                               | Alexis Bull       |           |
|                                                               | Allan McEwen      |           |
|                                                               | Alyssa Hutton     |           |
|                                                               | Amit Banda        |           |
|                                                               | Anthony Cabrio    |           |

## AnyCo Corp. Equipment Report

| William Gietz  |               |
|----------------|---------------|
| William Smith  |               |
| Winston Taylor | cardboard box |
| Winston Taylor | paper         |
| Winston Taylor | pen           |

At the bottom is the amount of time taken to generate the query output. For this amount of data and because PHP and the database are not separated by a network, the time will be small:

Report generated in 0.024 seconds

To show the effect of turning off prefetching, edit ac\_report.php and change the prefetch setting to 0:

```
$db->setPrefetch(0);
```

This means that each row of data that PHP OCI8 gets from the Oracle Client libraries initiates a roundtrip request to the database server. No extra rows are prefetched.

Re-run the report. The elapsed time should be longer.

| Winston Taylor | cardboard box |
|----------------|---------------|
| Winston Taylor | paper         |
| Winston Taylor | pen           |

Report generated in 0.043 seconds

For a small system like this there might be some test variability and the values may be too small to be reliable. Re-run several times or change the query to return more rows if this is the case.

### 8.4 Prefetching with a REF CURSOR

Prefetching can also be used when fetching records with a REF CURSOR. To make the REF CURSOR prefetch value changeable in the Db class, edit ac\_db.inc.php and add the following lines before the REF CURSOR execution in Db::refcurExecFetchAll():

```
if ($this->prefetch >= 0) {
    oci_set_prefetch($rc, $this->prefetch); // set on the REFCURSOR
}
```

This prefetch size is set on the REF CURSOR, not the top level statement. The function will look as follows:

```
if ($this->prefetch >= 0) {
    oci_set_prefetch($rc, $this->prefetch); // set on the REFCURSOR
}
oci_execute($rc); // run the ref cursor as if it were a statement id
oci_fetch_all($rc, $res);
return($res);
```

With your own applications, testing will show the optimal prefetch size for your queries. There is no benefit in using too large a value. Conversely, because Oracle dynamically allocates space, there is little to be gained by making the value too small.

It is unlikely that you want to turn pre-fetching completely off. The only case would be in PHP code that gets a REF CURSOR, fetches some data from it, and then passes the cursor back to a PL/SQL procedure, which fetches the remaining data. If prefetching occurred when PHP fetches records from the REF CURSOR, but those prefetched rows were not returned to the script via an oci\_fetch\_\* call, those rows would be "lost" and would not be available to the second PL/SQL procedure.

#### Note:

}

PHP must be linked with Oracle Database 12cR1 libraries for prefetching from REF CURSOR to work. When using earlier versions each requested REF CURSOR row required a roundtrip to the database, reducing performance of the system.

# **Inserting Data**

To enable pieces of equipment to be assigned to employees the AnyCo application will have an HTML form. The form allows administrators to assign a piece of equipment to a specific employee.

This chapter contains the following topics:

- Building the Insert Form (page 9-1)
- Running the Single Insert Form (page 9-4)
- Preventing CSRF with ac\_add\_one.php (page 9-5)

## 9.1 Building the Insert Form

Create a new PHP file ac\_add\_one.php. Initially the file looks like:

```
<?php
```

```
/**
 * ac_add_one.php: Add one piece of equipment to an employee
 * @package Application
*/
session_start();
require('ac_db.inc.php');
require('ac_equip.inc.php');
$sess = new \Equipment\Session;
$sess->getSession();
if (!isset($sess->username) || empty($sess->username)
        || !$sess->isPrivilegedUser()
        || (!isset($_GET['empid']) && !isset($_POST['empid']))) {
   header('Location: index.php');
    exit;
$empid = (int) (isset($_GET['empid']) ? $_GET['empid'] : $_POST['empid']);
$page = new \Equipment\Page;
$page->printHeader("AnyCo Corp. Add Equipment");
$page->printMenu($sess->username, $sess->isPrivilegedUser());
printcontent($sess, $empid);
$page->printFooter();
// Functions
```

?>

The process flow of operation will be similar to index.php. The first time ac\_add\_one.php is run an HTML input form will be displayed. When the user

submits the form, ac\_add\_one.php is invoked again, which will insert the data into the database.

The privileges required by this function include checks that an employee id is set in either the \$\_GET['empid'] or \$\_POST['empid'] superglobals. When ac\_add\_one.php is first called (see printrecords() in ac\_emp\_list.php), the employee id is passed as a URL parameter and will be in the \$\_GET superglobal. When the form (that will shortly be shown) in ac\_add\_one.php is submitted, the employee identifier will be in \$\_POST.

Add the printcontent() function to ac\_add\_one.php:

```
/**
 * Print the main body of the page
 * @param Session $sess
 * @param integer $empid Employee identifier
 * /
function printcontent($sess, $empid) {
   echo "<div id='content'>\n";
   $db = new \Oracle\Db("Equipment", $sess->username);
   if (!isset($_POST['equip']) || empty($_POST['equip'])) {
       printform($sess, $db, $empid);
   } else {
        /* if (!isset($_POST['csrftoken'])
                || $_POST['csrftoken'] != $sess->csrftoken) {
            // the CSRF token they submitted does not match the one we sent
           header('Location: index.php');
           exit;
        } */
        $equip = getcleanequip();
        if (empty($equip)) {
           printform($sess, $db, $empid);
        } else {
           doinsert($db, $equip, $empid);
           echo "Added new equipment";
           echo '<a href="ac_show_equip.php?empid='</pre>
                 . $empid . '">Show Equipment</a>' . "\n";
        }
   }
   echo "</div>"; // content
}
```

The printcontent() function contains the logic to decide if the HTML form should be printed or the user-entered data should be inserted. The commented-out CSRF token code will be discussed below.

Also in ac\_add\_one.php add the printform() function:

```
/**
 * Print the HTML form for entering new equipment
 *
 * @param Session $sess
 * @param Db $db
 * @param integer $empid Employee identifier
 */
function printform($sess, $db, $empid) {
    $empname = htmlspecialchars(getempname($db, $empid), ENT_NOQUOTES, 'UTF-8');
    $empid = (int) $empid;
    $sess-setCsrfToken();
    echo <<<EOF
Add equipment for $empname</pre>
```

```
<form method='post' action='${_SERVER["PHP_SELF"]}'>
<div>
Equipment name <input type="text" name="equip"><br>
<input type="hidden" name="empid" value="$empid">
<input type="hidden" name="csrftoken" value="$sess->csrftoken">
<input type="submit" value="Submit">
</div>
</div>
</form>
EOF;
}
```

Note:

The EOF ; token must be at the start of a line and not have trailing white space.

This simple form prompts the user for a value. The CSRF token will be described later. Add the getcleanequip() function to ac\_add\_one.php:

```
/**
 * Perform validation and data cleaning so empty strings are not inserted
 *
 * @return string The new data to enter
 */
function getcleanequip() {
    if (!isset($_POST['equip'])) {
        return null;
      } else {
           $equip = $_POST['equip'];
           return(trim($equip));
      }
}
```

This implementation strips any leading or trailing white space from the entered data.

The general mantra for basic web application security is to filter input and escape output. The getcleanequip() function filters input. The data could be sanitized in other ways here. You may decide that you do not want HTML tags to be accepted. You can strip such tags by using one of PHP's input filters. For example, if you wanted, you could change:

\$equip = \$\_POST['equip'];

to

\$equip = filter\_input(INPUT\_POST, 'equip', FILTER\_SANITIZE\_STRING);

This would remove HTML tags, leaving other text in place.

In ac\_add\_one.php, valid data is inserted by doinsert(). Add the code for this function to the file:

/\*\*
 \* Insert a piece of equipment for an employee
 \*
 \* @param Db \$db
 \* @param string \$equip Name of equipment to insert
 \* @param string \$empid Employee identifier
 \*/
function doinsert(\$db, \$equip, \$empid) {
 \$sql = "INSERT INTO equipment (employee\_id, equip\_name) VALUES (:ei, :nm)";

}

```
$db->execute($sql, "Insert Equipment", array(array("ei", $empid, -1),
array("nm", $equip, -1)));
```

This uses the existing Db::execute() method in ac\_db.inc.php with familiar bind variable syntax. Note that the Db class automatically commits each time oci\_execute() is called as discussed earlier in the section Running SQL with the Db Class (page 3-6).

Finally, to complete ac\_add\_one.php, add the helper function getempname():

```
/**
 * Get an Employee Name
 *
 * @param Db $db
 * @param integer $empid
 * @return string An employee name
 */
function getempname($db, $empid) {
   $sql = "SELECT first_name || ' ' || last_name AS emp_name
    FROM employees
    WHERE employee_id = :id";
   $res = $db->execFetchAll($sql, "Get EName", array(array("id", $empid, -1)));
   $empname = $res[0]['EMP_NAME'];
   return($empname);
}
```

This is identical to the function of the same name in ac\_show\_equip.php.

Similar functionality to the ac\_show\_equip.php form could be used to delete or update records, remembering the limitations of a stateless web architecture means that rows cannot be locked in one HTML page and changed in another.

## 9.2 Running the Single Insert Form

Run the AnyCo application and log in as Administrator. Click the **Add One** link next to Steven King. The equipment input form is displayed:

| AnyCo Corp. Add Equipment                                                                                      |                                                           |  |  |  |
|----------------------------------------------------------------------------------------------------|-----------------------------------------------------------|--|--|--|
| Logged in as: admin<br>• Employee List<br>• Equipment Report<br>• Equipment Graph<br>• Upload Logo<br>• Logout | Add equipment for Steven King<br>Equipment name<br>Submit |  |  |  |

Enter a new piece of equipment, paper, and click **Submit**. The new data is inserted. The updated list can be seen by clicking **Show** link next to Steven King.

| Logged in as: admin                                      | Steven King has: |
|----------------------------------------------------------|------------------|
| Employee List                                            | paper            |
| Equipment Report                                         | pen              |
| <ul> <li>Equipment Graph</li> <li>Upload Logo</li> </ul> | telephone        |
| Logout                                                   |                  |

### AnyCo Corp. Show Equipment

## 9.3 Preventing CSRF with ac\_add\_one.php

The form is currently prone to cross-site request forgery (CSRF) attacks, where another site can take advantage of you being logged in and cause you to submit data or do some other privileged operation.

To show this, create a new HTML page called hack.html:

```
<html>
<!-- hack.html: Show issues with CSRF -->
<body>
<hl>Make Millions!</hl>
<form method='post' action='http://localhost/ac_add_one.php'>
<div>
Do you dream of being rich?<br>
<input type="hidden" name="equip" value="fish">
<input type="hidden" name="empid" value="fish">
<input type="hidden" name="empid" value="l00">
<input type="submit" value="Win">
</div>
</div>
</form>
```

Change the HTML form action URL to match your system.

Run the AnyCo application in a browser and login as Administrator. In a new browser tab or window, open the following file:

```
http://localhost/hack.html
```

Ostensibly to the person looking at the page it has nothing to do with the AnyCo application.

## **Make Millions!**

```
Do you dream of being rich?
```

Click the **Win** button. This calls the AnyCo application and causes the bogus equipment name fish to be inserted into the equipment list of employee 100 (which is Steven King). The inserted value can be seen on the subsequent **Show Equipment** page:

| AnyCo Corp. Show Equipment                                      |                  |  |  |
|-----------------------------------------------------------------|------------------|--|--|
| Logged in as: admin                                             | Steven King has: |  |  |
| Employee List                                                   | fish             |  |  |
| Equipment Report     Equipment Graph     Upload Logo     Logout | paper            |  |  |
|                                                                 | pen              |  |  |
|                                                                 | telephone        |  |  |

Now edit ac\_add\_one.php and enable CSRF protection by removing the comments for the check in printcontent():

The form in ac\_add\_one.php includes a generated Cross-Site Request Forgery token as a hidden field. The value is also stored in the user session. The CSRF check in printcontent() will verify that the token in the submitted form matches PHP's stored session value.

Save the file and run the AnyCo application again, logging in as Administrator. In a new browser tab or window, open the following file:

http://localhost/hack.html

Now click **Win**.

This time the CSRF protection in printcontent() does not find a CSRF token in the submitted form and redirects to the login page, index.php, which logs out. Log back in again to the AnyCo application and check that Steven King's equipment list is unchanged, with no second entry for fish. For hack.html to be successful it would have to know the value of the csrftoken field that gets stored in the PHP session when the ac\_add\_one.php generates the real entry form.

CSRF protection is just one of many kinds of security restrictions that web applications should enforce. You should do a thorough security evaluation of any code you deploy on the web.

Many of the popular PHP frameworks provide assistance to reduce the amount of effort required in producing a secure application. For example they may provide a more secure implementation of CSRF token generation than the one in the AnyCo Session class.

10

# **Inserting Multiple Data Values**

PHP OCI8 can insert arrays of characters or integers in one call. This reduces network traffic and database system overhead when inserting multiple values into a table.

This chapter contains the following topics:

- Creating the Multiple Insert Form (page 10-1)
- Running the Multiple Insert Form (page 10-3)

### 10.1 Creating the Multiple Insert Form

The example in this chapter shows a form allowing three data values to be inserted in one operation.

The array insert is done using a PL/SQL bulk FORALL command. Login to SQL\*Plus as HR and create a PL/SQL package:

#### Note:

The "/" tokens are needed only in SQL\*Plus.

The insert\_equip() procedure accepts an array of equipment names and inserts them in to the EQUIPMENT table.

Create a new PHP file ac\_add\_multi.php and copy the contents of ac\_add\_one.php to it. Carefully make the following changes to convert it to handle an array of values.

In the HTML form in ac\_add\_multi.php, change the one input field from:

<div>

Equipment name <input type="text" name="equip"><br>

. . .

```
<input type="hidden" name="empid" value="$empid">
...
to three input fields:
...
<div>
    Equipment name <input type="text" name="equip[]"><br>
    Equipment name <input type="text" name="equip[]"><br>
    Equipment name <input type="text" name="equip[]"><br>
    input type="text" name="equip[]"><br>
    input type="text" name="equip[]"><br>
    input type="text" name="equip[]"><br>
    input type="text" name="equip[]"><br>
    input type="text" name="equip[]"><br>
    input type="text" name="equip[]"><br>
    input type="text" name="equip[]"><br>
    input type="text" name="equip[]"><br>
    input type="text" name="equip[]"><br>
    input type="text" name="equip[]"><br>
    input type="text" name="equip[]"><br>
    input type="text" name="equip[]"><br>
    input type="text" name="equip[]"><br>
    input type="text" name="equip[]"><br/>
    input type="text" name="equip[]"><br/>
    input type="text" name="equip[]"><br/>
    input type="text" name="equip[]"><br/>
    input type="text" name="equip[]"><br/>
    input type="text" name="equip[]"><br/>
    input type="text" name="equip[]"><br/>
    input type="text" name="equip[]"><br/>
    input type="text" name="equip[]"><br/>
    input type="text" name="equip[]"><br/>
    input type="text" name="equip[]"><br/>
    input type="text" name="equip[]"><br/>
    input type="text" name="equip[]"><br/>
    input type="text" name="equip[]"><br/>
    input type="text" name="equip[]"><br/>
    input type="text" name="equip[]"><br/>
    input type="text" name="equip[]"><br/>
    input type="text" name="equip[]"><br/>
    input type="text" name="equip[]"><br/>
    input type="text" name="equip[]"><br/>
    input type="text" name="equip[]"><br/>
    input type="text" name="equip[]"><br/>
    input type="text" name="equip[]"><br/>
    input type="text" name="equip[]"><br/>
    input type="text" name="equip[]"><br/>
    input type="text" name="equip[]"><br/>
    input type="text" name="equip[]"><br/>
    input type="text" name="equip[]"><br/>
    input type="text" name="eq
```

Note the [] tokens to return an array, which were not needed in ac\_add\_one.php.

Replace the getcleanequip() function in ac\_add\_multi.php so it handles the array of returned form values:

```
/**
 * Perform validation and data cleaning so empty strings are not inserted
 * @return array The array of new data to enter
 */
function getcleanequip() {
   if (!isset($_POST['equip'])) {
       return array();
    } else {
       $equiparr = array();
        foreach ($_POST['equip'] as $v) { // Strip out unset values
            $v = trim($v);
            if (!empty($v))
                $equiparr[] = $v;
        }
       return($equiparr);
    }
}
```

This loops along each of the array entries and only returns non empty strings.

Finally, replace doinsert() in ac\_add\_multi.php with:

```
/**
 * Insert an array of equipment values for an employee
 *
 * @param Db $db
 * @param array $equiparr array of string values to be inserted
 * @param string $empid Employee identifier
 */
function doinsert($db, $equiparr, $empid) {
    $arraybinds = array(array("eqa", $equiparr, SQLT_CHR));
    $otherbinds = array(array("eid", $empid, -1));
    $sql = "BEGIN equip_pkg.insert_equip(:eid, :eqa); END;";
    $db->arrayInsert($sql, "Insert Equipment List", $arraybinds, $otherbinds);
}
```

This uses a new arrayInsert() method in the Db class to call the PL/SQL insert\_equip() procedure. The data value arrays needs to be bound differently from normal scalar PHP OCI8 binds, so the bind parameters to arrayInsert() are separated into two kinds.

Edit ac\_db.inc.php and add the new method:

```
/**
 \star Insert an array of values by calling a PL/SQL procedure
 * Call like Db::arrayinsert("begin myproc(:arn, :p); end",
                                "Insert stuff",
                                array(array(":arn", $dataarray, SQLT_CHR)),
                                array(array(":p", $p, -1)))
 * @param string $sql PL/SQL anonymous block
 * @param string $action Action text for End-to-End Application Tracing
 * @param array $arraybindvars Bind variables. An array of tuples
 * @param array $otherbindvars Bind variables. An array of tuples
 */
public function arrayInsert($sql, $action, $arraybindvars,
$otherbindvars = array()) {
    $this->stid = oci_parse($this->conn, $sql);
    foreach ($arraybindvars as $a) {
       // oci_bind_array_by_name(resource, bv_name,
        // php_array, php_array_length, max_item_length, datatype)
       oci_bind_array_by_name($this->stid, $a[0], $a[1],
       count($a[1]), -1, $a[2]);
    }
    foreach ($otherbindvars as $bv) {
       // oci_bind_by_name(resource, bv_name, php_variable, length)
       oci_bind_by_name($this->stid, $bv[0], $bv[1], $bv[2]);
    }
   oci_set_action($this->conn, $action);
   oci_execute($this->stid); // will auto commit
       $this->stid = null;
}
```

Binding in Db::arrayInsert() is similar to the example previously shown in this manual. The oci\_bind\_array\_by\_name() function takes slightly different arguments, since the number of elements in data array must now be passed in. In the AnyCo application oci\_bind\_array\_by\_name is being used only for inserting data from PHP so the maximum data length parameter can be passed as -1. This tells PHP to use the actual value lengths. The single oci\_execute() call inserts all the data items into the database.

### 10.2 Running the Multiple Insert Form

Save the files and run the AnyCo application in a browser. Log in as Administrator and click the Add Multiple link for Steven King.

| AnyCo Corp. Employees List                                                                                                |                   |              |                           |  |
|----------------------------------------------------------------------------------------------------|-------------------|--------------|---------------------------|--|
| Logged in as: admin                                                                                                    | Name              | Phone Number | Equipment                 |  |
| <ul> <li>Employee List</li> <li>Equipment Report</li> <li>Equipment Graph</li> <li>Upload Logo</li> <li>Logout</li> </ul> | David Austin      | 590.423.4569 | Show Add One Add Multiple |  |
|                                                                                                    | Valli Pataballa   | 590.423.4560 | Show Add One Add Multiple |  |
|                                                                                                    | Diana Lorentz     | 590.423.5567 | Show Add One Add Multiple |  |
|                                                                                                    | Nancy Greenberg   | 515.124.4569 | Show Add One Add Multiple |  |
|                                                                                                    | Daniel Faviet     | 515.124.4169 | Show Add One Add Multiple |  |
|                                                                                                    | < Previous Next > |              |                           |  |

Add some data items such as Computer, Monitor, and Keyboard.

| Logged in as: admin                | Add equipment for Steven King |
|------------------------------------|-------------------------------|
| . Englands List                    | Equipment name computer       |
| Employee List     Equipment Report | Equipment name monitor        |
| Equipment Graph                    | Equipment name keyboard       |
| Upload Logo                        | Submit                        |
| Lodout                             |                               |

### AnyCo Corp. Add Equipment

Click **Submit** and then click **Show** next to Steven King to check that the data items are inserted.

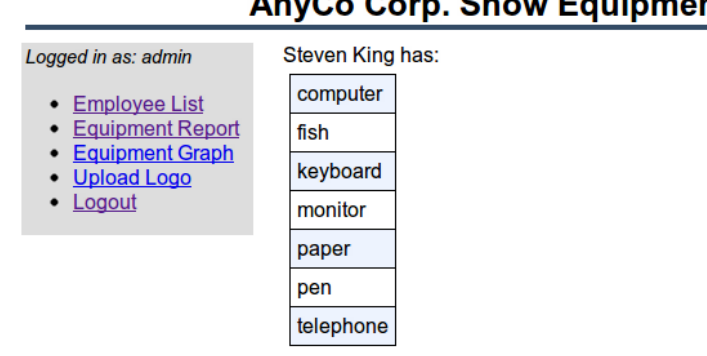

### AnyCo Corp. Show Equipment

Array binding also works for fetching data. PL/SQL procedures using the efficient BULK COLLECT syntax can return data to PHP in one OCI8 oci\_execute() call. For retrieving data from Oracle the oci\_bind\_array\_by\_name() call would need to know how many items and what the maximum data size is so PHP can allocate the memory correctly.

# **Using JSON and Generating a JPEG Image**

This chapter shows how the JSON serialization format can be used for transferring data from a simple web service. The web service is called by a client that creates an image using PHP's GD extension.

This chapter contains the following topics:

- Creating a Simple Web Service Returning JSON (page 11-1)
- Creating a JPEG image (page 11-2)

## 11.1 Creating a Simple Web Service Returning JSON

Create a new PHP file ac\_get\_json.php containing:

```
<?php
/**
* ac_get_json.php: Service returning equipment counts in JSON
 * @package WebService
 */
require('ac_db.inc.php');
if (!isset($_POST['username'])) {
   header('Location: index.php');
    exit;
}
$db = new \Oracle\Db("Equipment", $_POST['username']);
$sql = "select equip_name, count(equip_name) as cn
       from equipment
       group by equip_name";
$res = $db->execFetchAll($sql, "Get Equipment Counts");
$mydata = array();
foreach ($res as $row) {
    $mydata[$row['EQUIP_NAME']] = (int) $row['CN'];
}
echo json_encode($mydata);
```

?>

Note there is no authentication in this web service. It is "external" to the AnyCo application. All it requires is a username entry in the POST data.

The file queries the AnyCo Corp. equipment allocation and uses PHP's json\_encode() to return the statistics in JSON format. The output returned by the

web service is something like this, depending on which data you currently have in the EQUIPMENT table:

```
{"cardboard box":1,"pen":4,"computer":2,"telephone":3,"paper":3,"car":1}
```

## 11.2 Creating a JPEG image

Create a new PHP file ac\_graph\_img.php to call the web service and create a graph. The file initially contains:

```
<?php
```

```
/**
 * ac_graph_img.php: Create a JPEG image of the equipment allocation statistics
 * do not have any text or white space before the "<?php" tag because it will
 * be incorporated into the image stream and corrupt the picture.
 * @package Graph
 */
define('WEB_SERVICE_URL', "http://localhost/ac_get_json.php");
session_start();
require('ac_equip.inc.php');
$sess = new \Equipment\Session;
$sess->getSession();
if (!isset($sess->username) || empty($sess->username)
    || !$sess->isPrivilegedUser()) {
    header('Location: index.php');
    exit;
}
$data = callservice($sess);
do_graph("Equipment Count", 600, $data);
// Functions
?>
Change the web service URL to match your system.
To this file add the callservice() function:
/**
 * Call the service and return its results
```

```
* @param Session $sess
* @return array Equipment name/count array
*/
function callservice($sess) {
    // Call the web "service" to get the Equipment statistics
    // Change the URL to match your system configuration
    $calldata = array('username' => $sess->username);
    $options = array(
        'http' => array(
            'http' => array(
            'http' => array(
            'method' => 'POST',
            'header' => 'Content-type: application/x-www-form-urlencoded',
            'content' => http_build_query($calldata)
        )
    );
    $ctx = stream_context_create($options);
```

```
$result = file_get_contents(WEB_SERVICE_URL, false, $ctx);
if (!$result) {
    $data = null;
} else {
    $data = json_decode($result, true);
    // Sort an array by keys using an anonymous function
    uksort($data, function($a, $b) {
        if ($a == $b)
            return 0;
        else
            return ($a < $b) ? -1 : 1;
        });
    }
return($data);
```

}

This uses the PHP streams functionality to request the URL and get the statistics. The stream context includes the username as a post variable, which is required by the service.

The data is decoded from the JSON format and the array is sorted by name order. The second argument to PHP's uksort() function is an anonymous function that does the data comparison.

Edit ac\_graph\_img.php and add the function to create the image:

```
/**
* Draw a bar graph, with bars projecting horizontally
* @param string $title The Graph's title
* @param type $width Desired image width in pixels
* @param array $items Array of (caption, value) tuples
*/
function do_graph($title, $width, $items) {
   $border = 50; // border space around bars
   $caption_gap = 4;
$bar_width = 20;
                           // space between bar and its caption
                           // width of each bar
   $bar_gap = 40;
                           // space between each bar
   $title_font_id = 5; // font id for the main title
   $bar_caption_font_id = 5; // font id for each bar's title
   // Image height depends on the number of items
   $height = (2 * $border) + (count($items) * $bar_width) +
       ((count($items) - 1) * $bar_gap);
   // Find the horizontal distance unit for one item
   $unit = ($width - (2 * $border)) / max($items);
   // Create the image and add the title
   $im = ImageCreate($width, $height);
   if (!$im) {
       trigger_error("Cannot create image<br>\n", E_USER_ERROR);
   $background_col = ImageColorAllocate($im, 255, 255, 255); // white
   $bar_col = ImageColorAllocate($im, 0, 64, 128);
                                                    // blue
   $letter_col = ImageColorAllocate($im, 0, 0, 0);
                                                            // black
   ImageFilledRectangle($im, 0, 0, $width, $height, $background_col);
   ImageString($im, $title_font_id, $border, 4, $title, $letter_col);
   // Draw each bar and add a caption
   $start_y = $border;
```

This function uses PHP's GD extension to create the graph. The default GD fonts are a bit clunky but new ones can be added. The output is a JPEG stream so the PHP file can be called anywhere in a web page's HTML code where you would otherwise include an image file.

In the AnyCo application, the image can be integrated by creating a new file ac\_graph\_page.php:

```
<?php
```

}

```
/**
 * ac_graph_page.php: Display a page containing the equipment graph
 * @package Graph
 */
session_start();
require('ac_equip.inc.php');
$sess = new \Equipment\Session;
$sess->getSession();
if (!isset($sess->username) || empty($sess->username)
         || !$sess->isPrivilegedUser()) {
    header('Location: index.php');
    exit;
}
$page = new \Equipment\Page;
$page->printHeader("AnyCo Corp. Equipment Graph");
$page->printMenu($sess->username, $sess->isPrivilegedUser());
echo <<<EOF
<div id='content'>
<img src='ac_graph_img.php' alt='Graph of office equipment'>
</div>
EOF;
$page->printFooter();
?>
```

Note:

The EOF *i* token must be at the start of a line and not have trailing white space.

The image is included in a normal HTML img tag.

Load the AnyCo application in a browser and log in as Administrator. Click the **Equipment Graph** link in the left hand navigation menu. The graph is displayed.

| Logged in as: admin                                                                                                    | Equipment Count      |  |  |  |  |
|----------------------------------------------------------------------------------------------------|----------------------|--|--|--|--|
| <ul> <li>Employee List</li> <li>Equipment Report</li> <li>Equipment Graph</li> <li>Upload Logo</li> <li>Logout</li> </ul> | car<br>cardboard box |  |  |  |  |
|                                                                                                    |                      |  |  |  |  |
|                                                                                                    | computer             |  |  |  |  |
|                                                                                                    | fish                 |  |  |  |  |
|                                                                                                    | keyboard             |  |  |  |  |
|                                                                                                    | monitor              |  |  |  |  |
|                                                                                                    | paper                |  |  |  |  |
|                                                                                                    |                      |  |  |  |  |
|                                                                                                    | pen                  |  |  |  |  |
|                                                                                                    | te lephone           |  |  |  |  |

AnyCo Corp. Equipment Graph

If the image does not display, it might be a problem in ac\_graph\_img.php due to text such as an error message or even because of white space before the <?php tag. This text will be included in the image stream and make the picture invalid. To help debug this kind of problem you could comment out the \$session checks and also the header() call in ac\_graph\_img.php. Then to show the raw data of the image stream load the following link in a browser:

http://localhost/ac\_graph\_img.php

The JSON format is often used to efficiently transfer data between a browser and a PHP server. The ac\_get\_json.php web service could be used directly in many of the available JSON graphics libraries.

# **Uploading and Displaying BLOBs**

This chapter contains the following topics:

- Creating a Table to Store the Logo (page 12-1)
- Uploading Images in PHP OCI8 (page 12-1)
- Fetching the Logo and Creating an Image (page 12-4)
- Displaying the Logo (page 12-6)

# 12.1 Creating a Table to Store the Logo

The PHP OCI8 extension easily allows LOB data to be manipulated. A BLOB will be used in the AnyCo application to store a company logo that will be displayed on each web page.

In SQL\*Plus create a table PICTURES to store the logo:

```
CREATE TABLE pictures (id NUMBER, pic BLOB);
CREATE SEQUENCE pictures_seq;
CREATE TRIGGER pictures_trig BEFORE INSERT ON pictures FOR EACH ROW
BEGIN
    :NEW.id := pictures_seq.NEXTVAL;
END;
/
```

# 12.2 Uploading Images in PHP OCI8

Create a new PHP file ac\_logo\_upload.php. The initial contents are:

<?php

```
$page = new \Equipment\Page;
$page->printHeader("AnyCo Corp. Upload Logo");
$page->printMenu($sess->username, $sess->isPrivilegedUser());
printcontent($sess);
$page->printFooter();
// Functions
```

?>

Add the printcontent() function:

```
/**
 * Print the main body of the page
 * @param Session $sess
 * /
function printcontent($sess) {
    echo "<div id='content'>";
    if (!isset($_FILES['lob_upload'])) {
       printform();
    } else {
        $blobdata = file_get_contents($_FILES['lob_upload']['tmp_name']);
        if (!$blobdata) {
            // N.b. this test could be enhanced to confirm the image is a JPEG
           printform();
        } else {
            $db = new \Oracle\Db("Equipment", $sess->username);
            $sql = 'INSERT INTO pictures (pic)
                   VALUES(EMPTY_BLOB()) RETURNING pic INTO :blobbind';
            $db->insertBlob($sql, 'Insert Logo BLOB', 'blobbind', $blobdata);
            echo 'New logo was uploaded';
        }
    }
    echo "</div>"; // content
}
```

This is in the now familiar two part structure with an HTML form and a form-handler. The INSERT statement uses a bind value to represent the BLOB. The new Db class insertBlob() will associate the BLOB data with the bind variable and commit the record. The uploaded image will be added to the PICTURES table.

Complete ac\_logo\_upload.php by adding the form function printform():

```
/**
 * Print the HTML form to upload the image
 *
 * Adding CSRF protection is an exercise for the reader
 */
function printform() {
    echo <<<EOF
Upload new company logo:
 <form action="ac_logo_upload.php" method="POST" enctype="multipart/form-data">
  <div>
    Image file name: <input type="file" name="lob_upload">
    </div>
    </divy = "submit" value="Upload"
  </div>
 <form
EOF;
}</pre>
```

Note:

The EOF ; token must be at the start of a line and not have trailing white space.

When this form is submitted the PHP web server will be able to access uploaded BLOB data in the temporary file  $\[\] \$ 

PHP has various options controlling locations and upper sizes of files, refer to the PHP documentation. The AnyCo application will use the default values.

Edit ac\_db.inc.php and add the insertBlob() method to the Db class:

```
/**
 * Insert a BLOB
 *
 * $sql = 'INSERT INTO BTAB (BLOBID, BLOBDATA)
         VALUES(:MYBLOBID, EMPTY_BLOB()) RETURNING BLOBDATA
 *
         INTO :BLOBDATA';
 * Db::insertblob($sql, 'do insert for X', myblobid',
 * $blobdata, array(array(":p", $p, -1)));
 * $sql = 'UPDATE MYBTAB SET blobdata = EMPTY_BLOB()
         RETURNING blobdata INTO :blobdata';
 * Db::insertblob($sql, 'do insert for X', 'blobdata', $blobdata);
 * @param string $sql An INSERT or UPDATE statement that
 * @returns a LOB locator
 * @param string $action Action text for End-to-End Application Tracing
 * @param string $blobbindname Bind variable name of the BLOB
 * @in the statement
 * @param string $blob BLOB data to be inserted
 * @param array $otherbindvars Bind variables. An array of tuples
 */
public function insertBlob($sql, $action, $blobbindname, $blob,
$otherbindvars = array()) {
    $this->stid = oci_parse($this->conn, $sql);
    $dlob = oci_new_descriptor($this->conn, OCI_D_LOB);
   oci_bind_by_name($this->stid, $blobbindname, $dlob, -1, OCI_B_BLOB);
    foreach ($otherbindvars as $bv) {
        // oci_bind_by_name(resource, bv_name, php_variable, length)
       oci_bind_by_name($this->stid, $bv[0], $bv[1], $bv[2]);
    }
    oci_set_action($this->conn, $action);
    oci_execute($this->stid, OCI_NO_AUTO_COMMIT);
    if ($dlob->save($blob)) {
       oci_commit($this->conn);
    }
```

The insertBlob() method accepts a final option parameter for normal bind variables. This is not used when it is called in printcontent() in ac\_logo\_upload.php.

The BLOB is bound as a special type, similar to how a REF CURSOR was bound in the Showing Equipment Records by Using a REF CURSOR (page 6-1). PHP OCI8 also has a OCI\_B\_CLOB constant that can be used for binding CLOBs. The LOB descriptor is an instance of PHP OCI8's OCI-Lob class, which has various methods for uploading and reading data. When oci\_execute() is processed on the SQL INSERT statement the OCI\_NO\_AUTO\_COMMIT flag is used. This is because the database transaction must

remain open until the \$dlob->save() method inserts the data. Finally, an explicit oci\_commit() commits the BLOB.

Run the AnyCo application in a browser and log in Administrator. Click the **Upload Logo** link in the left hand menu. Locate a JPEG image on your computer and select it. The next section of this chapter will display the image in the page header with the title, so choose an image of 15 to 20 pixels in height.

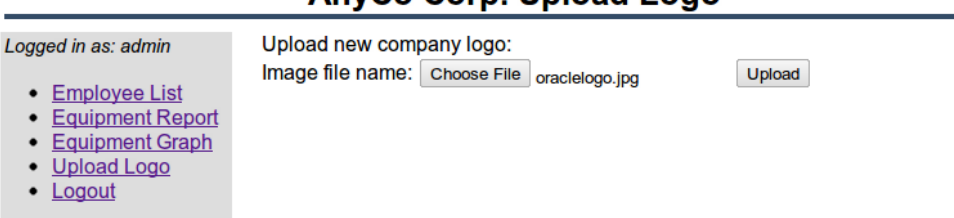

AnyCo Corp. Upload Logo

Click the Upload button.

<?php

## 12.3 Fetching the Logo and Creating an Image

Displaying the logo is similar in concept to how the graph image was displayed in the previous chapter. However since the BLOB is already in JPEG format the GD extension is not required.

Create a new PHP file ac\_logo\_img.php. The file contains:

```
/**
 * ac_logo_img.php: Create a JPEG image of the company logo
 * do not have any text or white space before the "<?php" tag because it will
 * be incorporated into the image stream and corrupt the picture.
 * @package Logo
 */
session_start();
require('ac_db.inc.php');
require('ac_equip.inc.php');
$sess = new \Equipment\Session;
$sess->getSession();
if (isset($sess->username) && !empty($sess->username)) {
    $username = $sess->username;
} else { // index.php during normal execution, or other external caller
    $username = "unknown-logo";
}
$db = new \Oracle\Db("Equipment", $username);
$sql = 'SELECT pic FROM pictures WHERE id = (SELECT MAX(id) FROM pictures)';
$img = $db->fetchOneLob($sql, "Get Logo", "pic");
header("Content-type: image/jpg");
echo $img;
?>
```

This queries the most recent logo and sends it back as a JPEG stream. If the image appears corrupted, comment out the header() and echo function calls and check if any text or white space is being emitted by the script.

The user name check differs from those used in previous sections. The logo is displayed on all pages including the login page before the web user name is known. Because Db accepts a user name for end-to-end tracing, ac\_logo\_img.php uses a bootstrap user name unknown-logo.

Edit ac\_db.inc.php and add the fetchOneLob() method to the Db class:

```
/**
 * Runs a query that fetches a LOB column
 * @param string $sql A query that include a LOB column in the select list
 * @param string $action Action text for End-to-End Application Tracing
 * @param string $lobcolname The column name of the LOB in the query
 * @param array $bindvars Bind variables. An array of tuples
 * @return string The LOB data
 */
public function fetchOneLob($sql, $action, $lobcolname,
                           $bindvars = array()) {
    $col = strtoupper($lobcolname);
    $this->stid = oci_parse($this->conn, $sql);
    foreach ($bindvars as $bv) {
       // oci_bind_by_name(resource, bv_name, php_variable, length)
       oci_bind_by_name($this->stid, $bv[0], $bv[1], $bv[2]);
    }
   oci_set_action($this->conn, $action);
    oci_execute($this->stid);
    $row = oci_fetch_array($this->stid, OCI_RETURN_NULLS);
    $lob = null;
    if (is_object($row[$col])) {
       $lob = $row[$col]->load();
       $row[$col]->free();
    $this->stid = null;
   return($lob);
```

The oci\_fetch\_array() options could have included the OCI\_RETURN\_LOBS flag to indicate the data should be returned as a PHP string. The code here shows the column being returned as a locator instead. This shows how a locator can be operated on, here using the load() to read all the data and free() method to free up resources. If you had an application with very large data, the locator read() method could be used to process the LOB in chunks, which would be a memory efficient way of processing large data streams.

Unlike insertBlob(), which bound using the OCI\_B\_BLOB type and was therefore specific for BLOBs, the fetchOneLob() can be used for both BLOB and CLOB data.

If an application processes multiple images (or chunks of an image) sequentially in a loop, for example:

```
while (($img = $db->fetchOneLob($sql, "Get Logo", "pic")) != null ) {
    dosomething($img);
}
```

then you can reduce PHP's peak memory usage by explicitly un-setting \$img at the foot of the loop:

```
dosomething($img);
$unset($img);
```

This allows the memory allocated for the current \$img to be reused for the next image data stream. Otherwise the original image memory is only freed after PHP constructs the second image and is ready to assign it to \$img. This optimization is not needed by the AnyCo application.

## 12.4 Displaying the Logo

To display an uploaded logo in the AnyCo application, edit ac\_equip.inc.php and un-comment the LOGO\_URL definition:

define('LOGO\_URL', 'http://localhost/ac\_logo\_img.php');

Make sure the URL is correct for your environment.

The logo is displayed in Page::printHeader(). Every standard page of the application will show the logo. Rerun the application to verify this:

| Logged in as: simon | Name             | Phone Number | Equipment |
|---------------------|------------------|--------------|-----------|
| Employee List       | Steven King      | 515.123.4567 | Show      |
| Logout              | Neena Kochhar    | 515.123.4568 | Show      |
|                     | Lex De Haan      | 515.123.4569 | Show      |
|                     | Alexander Hunold | 590.423.4567 | Show      |
|                     | Bruce Ernst      | 590.423.4568 | Show      |
|                     | Next >           |              | -         |

### ORACLE AnyCo Corp. Employees List

Keeping images in the database allows the complete application data to be backed up and shared across all applications. However for performance you could consider implementing a caching technique that writes the logo to disk so it can be streamed directly without requiring the overhead of database access. The upload form could regenerate the disk file each time a new image is uploaded.

13

# Monitoring Database Usage of the Application

This chapter contains the following topics:

- Overview of Metadata (page 13-1)
- Viewing Metadata (page 13-1)
- More Uses of Metadata (page 13-2)
- Metadata and Persistent Connections (page 13-2)

### 13.1 Overview of Metadata

Throughout the implementation of the AnyCo application, metadata values were used for Oracle's end-to-end application tracing features. Values set were the:

- client identifier
- client information
- module
- action

The client identifier held a value uniquely associated with an end user. The other three values were effectively a descending hierarchy of data about the application's tasks.

The metadata values are semi-arbitrary text strings. Oracle records the metadata values and makes them available in certain database features, such as in the list of currently open connections. How your DBA uses those features and how your application is designed will determine what values an application should set.

In the AnyCo application the client identifier was set to simon or admin, depending on which web user was logged into the application. The client information was always set to 'AnyCo Corp.' Refer to CLIENT\_INFO in ac\_db.inc.php. The module was set when each page created an instance of the Db class. By choice, the module name used was always Equipment, indicating that this set of files was related to manipulating employees' equipment. The action varied with each SQL statement being run.

### 13.2 Viewing Metadata

To see where the metadata values are used, login to the AnyCo application and navigate through several pages.

On Windows, from the **Start** menu, select **Programs** (or **All Programs**), then **Oracle Database 12c**, and then **Go To Database Administration Page**.

On Linux, click the **Application** menu (on Gnome) or the **K** menu (on KDE), then point to **Oracle Database 12c**, and then **Go To Database Administration Page**. Navigate to the **Sessions** page and login as the SYSTEM user.

You may see multiple entries. Apache will create a number of processes, any one of which might handle any of the HTTP requests. As you navigate through the application pages, different Apache processes handle the page requests.

Drill down by clicking the SID number for one of the AnyCo sessions. Client and Application information is also available on this page.

The Oracle Database administration tool shows the SQL statement and statistics about its execution. If you see any poorly tuned or heavily used statements the end-to-end tracing metadata will let you locate the source PHP files for easy review and re-design. For statements, the metadata in effect at first execution of each unique statement is the value recorded.

The accuracy of the metadata is reliant upon the consistency of use in the applications that connect to the database.

Detailed information on how the client identifier can be used is in the technical article:

http://www.oracle.com/technetwork/articles/dsl/php-webauditing-171451.html

### 13.3 More Uses of Metadata

The Oracle Database administration pane is a simplified view of all the information Oracle database records about connections and statement execution. Various standard database administration views such as V\$SESSION and V\$SQLAREA will also contain the tracing metadata. You can write your own queries or use other tools to present the information.

The client identifier metadata can be used to restrict data access. In Oracle Database you could manually augment each SQL statement to restrict access by testing the client identifier:

```
select * from equipment
where sys_context('userenv', 'client_identifier') = 'admin';
```

If a web user with another client identifier was logged in, the WHERE condition would evaluate false and no rows would be returned. Only the Administrator would be able to see data.

In the Enterprise Edition of Oracle Database, the Virtual Private Database feature supports creation of policy rules that will automatically restrict access to data. This removes the need for every SQL statement to be modified. The client identifier is also recorded in the audit log when auditing is enabled.

When using the client identifier for enforcing security, is a very important to have application code integrity. Is it imperative to ensure that there is no omission or impersonation of the client identifier.

### 13.4 Metadata and Persistent Connections

The AnyCo application uses PHP OCI8 persistent connections that are kept open even when the PHP processes are not processing scripts. The metadata values are not reset at the end of a user script and they are visible in the Session screen when the PHP process and the database connection are idle. Also the current values will remain in effect if any subsequent oci\_pconnect() handled by the PHP process does not explicitly set them again.

Using non-persistent connections, calls to oci\_connect() or oci\_new\_connect() will not have this behavior, since those connections are always closed after each PHP script completes.

In a busy system with little idle time, the left-over metadata for persistent connections is generally not an issue. The problem areas for DBAs are busy connections, not idle ones. Not un-setting the metadata gives maximum performance because it avoids a round trip between PHP and the database. This would slow down the whole system so it is not recommended. However, you could forcefully clear the metadata by adding this to the Db destructor:

If you try this, first restart the web server to close all existing PHP persistent database connections.

No solution is perfect. If the PHP process crashes it will not be able to clear the values or notify the database to close a non-persistent connection.

14

# **Building Global Applications**

This chapter discusses global application development in a PHP and Oracle Database environment. It addresses the basic tasks associated with developing and deploying global Internet applications, including developing locale awareness, constructing HTML content in the user-preferred language, and presenting data following the cultural conventions of the locale of the user.

Building a global Internet application that supports different locales requires good development practices. A locale refers to a national language and the region where the language is spoken. The application itself must be aware of the locale preference of the user and be able to present content following the cultural conventions expected by the user. It is important to present data with appropriate locale characteristics, such as the correct date and number formats. Oracle Database is fully internationalized to provide a global platform for developing and deploying global applications.

This chapter contains the following topics:

- Establishing the Environment Between Oracle and PHP (page 14-1)
- Manipulating Strings (page 14-2)
- Determining the Locale of the User (page 14-2)
- Developing Locale Awareness (page 14-3)
- Encoding HTML Pages (page 14-3)
- Organizing the Content of HTML Pages for Translation (page 14-4)
- Presenting Data Using Conventions Expected by the User (page 14-5)

## 14.1 Establishing the Environment Between Oracle and PHP

Correctly setting up the connectivity between the PHP engine and the Oracle database is the first step in building a global application. It guarantees data integrity across all tiers. Most internet based standards support Unicode as a character encoding. In this chapter we will focus on using Unicode as the character set for data exchange.

PHP uses Oracle's C language OCI interface, and rules that apply to OCI also apply to PHP. Oracle locale behavior (including the client character set used in OCI applications) is defined by the NLS\_LANG environment variable. This environment variable has the form:

```
<language>_<territory>.<character set>
```

For example, for a Portuguese user in Brazil running an application in Unicode, NLS\_LANG should be set to

BRAZILIAN PORTUGUESE\_BRAZIL.AL32UTF8

The language and territory settings control Oracle behaviors such as the Oracle date format, error message language, and the rules used for sort order. The character set AL32UTF8 is the Oracle name for UTF-8.

For information on the NLS\_LANG environment variable, see the Oracle Database installation guides.

When PHP is installed on Oracle Linux's Apache, you can set NLS\_LANG in /etc/ sysconfig/httpd:

export NLS\_LANG='BRAZILIAN PORTUGUESE\_BRAZIL.AL32UTF8'

You must restart the Web listener to implement the change.

## 14.2 Manipulating Strings

PHP was designed to work with the ISO-8859-1 character set. To handle other character sets, specifically multibyte character sets, a set of "MultiByte String Functions" is available. To enable these functions, you must enable PHP's mbstring extension.

Your application code should use functions such as mb\_strlen() to calculate the number of characters in strings. This may return different values than strlen(), which returns the number of bytes in a string.

Once you have enabled the mbstring extension and restarted the Web server, several configuration options become available. You can change the behavior of the standard PHP string functions by setting mbstring.func\_overload to one of the "Overload" settings.

For more information, see the PHP mbstring reference manual at

http://www.php.net/mbstring

The PHP intl extension that wraps the ICU library is also popular for manipulating strings, see

http://www.php.net/intl

### 14.3 Determining the Locale of the User

In a global environment, your application should accommodate users with different locale preferences. Once it has determined the preferred locale of the user, the application should construct HTML content in the language of the locale and follow the cultural conventions implied by the locale.

A common method to determine the locale of a user is from the default ISO locale setting of the browser. Usually a browser sends its locale preference setting to the HTTP server with the Accept Language HTTP header. If the Accept Language header is NULL, then there is no locale preference information available, and the application should fall back to a predefined default locale.

The following PHP code retrieves the ISO locale from the Accept-Language HTTP header through the \$\_SERVER Server variable.

\$s = \$\_SERVER["HTTP\_ACCEPT\_LANGUAGE"]

### 14.4 Developing Locale Awareness

Once the locale preference of the user has been determined, the application can call locale-sensitive functions, such as date, time, and monetary formatting to format the HTML pages according to the cultural conventions of the locale.

When you write global applications implemented in different programming environments, you should enable the synchronization of user locale settings between the different environments. For example, PHP applications that call PL/SQL procedures should map the ISO locales to the corresponding NLS\_LANGUAGE and NLS\_TERRITORY values and change the parameter values to match the locale of the user before calling the PL/SQL procedures. The PL/SQL UTL\_I18N package contains mapping functions that can map between ISO and Oracle locales.

Table 14-1 (page 14-3) shows how some commonly used locales are defined in ISO and Oracle environments.

| Locale                      | Locale ID | NLS_LANGUAGE            | NLS_TERRITORY  |
|-----------------------------|-----------|-------------------------|----------------|
| Chinese (P.R.C.)            | zh-CN     | SIMPLIFIED CHINESE      | CHINA          |
| Chinese (Taiwan)            | zh-TW     | TRADITIONAL<br>CHINESE  | TAIWAN         |
| English (U.S.A)             | en-US     | AMERICAN                | AMERICA        |
| English (United<br>Kingdom) | en-GB     | ENGLISH                 | UNITED KINGDOM |
| French (Canada)             | fr-CA     | CANADIAN FRENCH         | CANADA         |
| French (France)             | fr-FR     | FRENCH                  | FRANCE         |
| German                      | de        | GERMAN                  | GERMANY        |
| Italian                     | it        | ITALIAN                 | ITALY          |
| Japanese                    | ja        | JAPANESE                | JAPAN          |
| Korean                      | ko        | KOREAN                  | KOREA          |
| Portuguese (Brazil)         | pt-BR     | BRAZILIAN<br>PORTUGUESE | BRAZIL         |
| Portuguese                  | pt        | PORTUGUESE              | PORTUGAL       |
| Spanish                     | es        | SPANISH                 | SPAIN          |

Table 14-1Locale Representations in ISO, SQL, and PL/SQL ProgrammingEnvironments

## 14.5 Encoding HTML Pages

The encoding of an HTML page is important information for a browser and an Internet application. You can think of the page encoding as the character set used for the locale that an Internet application is serving. The browser must know about the page encoding so that it can use the correct fonts and character set mapping tables to display the HTML pages. Internet applications must know about the HTML page encoding so they can process input data from an HTML form.

Instead of using different native encodings for the different locales, Oracle recommends that you use UTF-8 (Unicode encoding) for all page encodings. This encoding not only simplifies the coding for global applications, but it also enables multilingual content on a single page.

### 14.5.1 Specifying the Page Encoding for HTML Pages

You can specify the encoding of an HTML page either in the HTTP header, or in HTML page header.

#### 14.5.1.1 Specifying the Encoding in the HTTP Header

To specify HTML page encoding in the HTTP header, include the Content-Type HTTP header in the HTTP specification. It specifies the content type and character set. The Content-Type HTTP header has the following form:

Content-Type: text/html; charset=utf-8

The charset parameter specifies the encoding for the HTML page. The possible values for the charset parameter are the IANA names for the character encodings that the browser supports.

#### 14.5.1.2 Specifying the Encoding in the HTML Page Header

Use this method primarily for static HTML pages. To specify HTML page encoding in the HTML page header, specify the character encoding in the HTML header as follows:

<meta http-equiv="Content-Type" content="text/html;charset=utf-8">

The charset parameter specifies the encoding for the HTML page. As with the Content-Type HTTP Header, the possible values for the charset parameter are the IANA names for the character encodings that the browser supports.

### 14.5.2 Specifying the Page Encoding in PHP

You can specify the encoding of an HTML page in the Content-Type HTTP header by setting the PHP configuration variable as follows:

default\_charset = UTF-8

This setting does not imply any conversion of outgoing pages. Your application must ensure that the server-generated pages are encoded in UTF-8.

## 14.6 Organizing the Content of HTML Pages for Translation

Making the user interface available in the local language of the user is a fundamental task in globalizing an application. Translatable sources for the content of an HTML page belong to the following categories:

- Text strings included in the application code
- Static HTML files, image files, and template files such as CSS
- Dynamic data stored in the database

#### 14.6.1 Strings in PHP

You should externalize translatable strings within your PHP application logic so that the text is readily available for translation. These text messages can be stored in flat files or database tables depending on the type and the volume of the data being translated.

### 14.6.2 Static Files

Static files such as HTML files are readily translatable. When these files are translated, they should be translated into the corresponding language with UTF-8 as the file encoding. To differentiate the languages of the translated files, stage the static files of different languages in different directories or with different file names.

### 14.6.3 Data from the Database

Dynamic information such as product names and product descriptions is typically stored in the database. To differentiate various translations, the database schema holding this information should include a column to indicate the language. To select the desired language, you must include a WHERE clause in your query.

### 14.7 Presenting Data Using Conventions Expected by the User

Data in the application must be presented in a way that conforms to the expectation of the user. Otherwise, the meaning of the data can be misinterpreted. For example, the date '12/11/05' implies '11th December 2005' in the United States, whereas in the United Kingdom it means '12th November 2005'. Similar confusion exists for number and monetary formats of the users. For example, the symbol '.' is a decimal separator in the United States; in Germany this symbol is a thousands separator.

Different languages have their own sorting rules. Some languages are collated according to the letter sequence in the alphabet, some according to the number of stroke counts in the letter, and some languages are ordered by the pronunciation of the words. Presenting data not sorted in the linguistic sequence that your users are accustomed to can make searching for information difficult and time consuming.

Depending on the application logic and the volume of data retrieved from the database, it may be more appropriate to format the data at the database level rather than at the application level. Oracle Database offers many features that help to refine the presentation of data when the locale preference of the user is known. The following sections provide examples of locale-sensitive operations in SQL.

### 14.7.1 Oracle Date Formats

The three different date presentation formats in Oracle Database are standard, short, and long dates. The following examples illustrate the differences between the short date and long date formats for both the United States and Portuguese users in Brazil.

SQL> alter session set nls\_territory=america nls\_language=american;

Session altered.

SQL> select employee\_id EmpID, 2 substr(first\_name,1,1)||'.'||last\_name "EmpName", 3 to\_char(hire\_date,'DS') "Hiredate",

4 to\_char(hire\_date,'DL') "Long HireDate"

```
5 from employees
  6* where employee_id <105;
    EMPID EmpName
                                   Hiredate Long HireDate
_____ ____
      100 S.King
                                  06/17/1987 Wednesday, June 17, 1987
      101 N.Kochhar
                                  09/21/1989 Thursday, September 21, 1989
                           01/13/1993 Wednesday, January 13, 1993
01/03/1990 Wednesday, January 3, 1990
05/21/1991 Tuesday, May 21, 1991
      102 L.De Haan
      103 A.Hunold
      104 B.Ernst
SQL> alter session set nls_language = 'BRAZILIAN PORTUGUESE' nls_territory =
'BRAZIL';
Sessão alterada.
SQL> select employee_id EmpID,
 2 substr(first_name,1,1)||'.'||last_name "EmpName",
 3 to_char(hire_date,'DS') "Hiredate",
  4 to_char(hire_date, 'DL') "Long HireDate"
 5 from employees
  6* where employee_id <105;
EMPID EmpName Hiredate Long HireDate
_____
                -----
100 S.King 17/6/2003 terça-feira, 17 de junho de 2003
101 N.Kochhar 21/9/2005 quarta-feira, 21 de setembro de 2005
102 L.De Haan 13/1/2001 sábado, 13 de janeiro de 2001
103A.Hunold3/1/2006terça-feira, 3 de janeiro de 2006104B.Ernst21/5/2007segunda-feira, 21 de maio de 2007
```

#### 14.7.2 Oracle Number Formats

The following examples illustrate the differences in the decimal character and group separator between the United States and Portuguese users in Brazil.

```
SQL> alter session set nls_territory=america;
Session altered.
SQL> select employee_id EmpID,
 2 substr(first_name,1,1)||'.'|last_name "EmpName",
 3 to_char(salary, '99G999D99') "Salary"
 4 from employees
 5* where employee_id <105
   EMPID EmpName
                                 Salary
----- ------
     100 S.King
                                  24,000.00
     101 N.Kochhar
                                  17,000.00
     102 L.De Haan
                                  17,000.00
      103 A.Hunold
                                   9,000.00
      104 B.Ernst
                                    6,000.00
SQL> alter session set nls_territory=brazil;
Session altered.
SQL> select employee_id EmpID,
 2 substr(first_name,1,1)||'.'||last_name "EmpName",
 3 to_char(salary, '99G999D99') "Salary"
```
| 4    | from employees |                  |           |
|------|----------------|------------------|-----------|
| 5*   | where          | employee_id <105 |           |
| <br> | EMPID          | EmpName          | Salary    |
|      | 100            | S.King           | 24.000,00 |
|      | 101            | N.Kochhar        | 17.000,00 |
|      | 102            | L.De Haan        | 17.000,00 |
|      | 103            | A.Hunold         | 9.000,00  |
|      | 104            | B.Ernst          | 6.000,00  |
|      |                |                  |           |

#### Note:

If the decimal and thousands separators used by Oracle are not '.' and ',' respectively, then you may see PHP errors when doing arithmetic on returned data values. This is because PHP will not correctly convert a string variable containing digits into an integer or float variable if the separators cannot be parsed in PHP style. To avoid this problem you can set the format explicitly with:

```
alter session set nls_numeric_characters = '.,'
```

#### 14.7.3 Oracle Linguistic Sorts

Spain traditionally treats *ch*, *ll* as well as  $\tilde{n}$  as unique letters, ordered after *c*, *l* and *n* respectively. The following examples illustrate the effect of using a Spanish sort against the employee names Chen and Chung.

```
SQL> alter session set nls_sort=binary;
```

Session altered.

```
SQL> select employee_id EmpID,
 2 last_name "Last Name"
 3 from employees
 4 where last_name like 'C%'
 5* order by last_name
   EMPID Last Name
-----
     187 Cabrio
     148 Cambrault
     154 Cambrault
     110 Chen
      188 Chung
      119 Colmenares
6 rows selected.
SQL> alter session set nls_sort=spanish_m;
Session altered.
SQL> select employee_id EmpID,
 2 last_name "Last Name"
 3 from employees
 4 where last_name like 'C%'
 5* order by last_name
```

EMPID Last Name 187 Cabrio 148 Cambrault 154 Cambrault 119 Colmenares 110 Chen 188 Chung

6 rows selected.

#### 14.7.4 Oracle Error Messages

The NLS\_LANGUAGE parameter also controls the language of the database error messages being returned from the database. Setting this parameter prior to submitting your SQL statement ensures that the language-specific database error messages will be returned to the application.

Consider the following server message:

ORA-00942: table or view does not exist

When the NLS\_LANGUAGE parameter is set to BRAZILIAN PORTUGUESE, the server message appears as follows:

ORA-00942: a tabela ou view não existe

For more discussion of globalization support features in Oracle Database, see "Working in a Global Environment" in *Oracle Database 2 Day Developer's Guide*.

# Index

#### Symbols

\_\_construct() method, 3-2 \$\_GET superglobal array, 6-3 \$action parameter, 5-1, 6-3 \$atfirstrow parameter, 5-1 \$bindvars parameter, 5-1 \$conn attribute, 3-2 \$firstrow parameter, 5-1 \$numrows parameter, 5-1 \$otherbindvars parameter, 6-3 \$rename parameter, 5-1 \$sess parameter, 5-1 \$sess parameter, 5-1 \$sess->getSession() call, 5-1 \$sql parameter, 5-1

## A

ac\_cred.inc.php creating, 3-1 ac\_db.inc.php creating, 3-2 AL32UTF8 character set, 14-1 AnyCo sample application, 2-3 Apache testing installation on Windows, 2-11 Apache HTTP Server installation manually on Linux, 2-9 on Linux, 2-8 on Windows, 2-7 testing, 2-11 installing on Linux, 2-8 setting environment on Linux, 2-10 setting up user directory, 2-10 testing the installation, 2-11 application calling locale specific functions, 14-3 externalizing translatable strings, 14-5 globalizing, 14-1

application (*continued*) translating HTML and GIF, 14-5 translating the user interface, 14-4 UTF-8 page encoding, 14-3 array\_push() function, 5-1

#### В

bind parameters rc, 6-3 bind variables id, 6-2 rc, 6-2

#### С

calcstartrow() function, 5-1 calls oci\_bind\_by\_name(), 3-5 character sets AL32UTF8, 14-1 globalization settings, 14-2 UTF-8, 14-1 charset parameter, 14-4 connections HR user, 2-2 constants NUMRECORDSPERPAGE, 5-1, 5-5 conventions presenting data, 14-5

#### D

```
database

dynamic information, 14-5

installing, 2-1

unlocking the HR user, 2-2

database access class

creating, 3-2

Database Resident Connection Pooling, 2-3

date formats in Oracle, 14-5

Db class, 5-1, 6-3

Db((colon))((colon))execFetchAll() method, 5-1
```

Db((colon))((colon))execFetchPage() method, 5-1 Db((colon))((colon))refcurExecFetchAll() method, 6-3 DRCP architecture, 2-4 pool, 2-4

starting the pool, 2-6

## Ε

environment variables NLS\_LANG, 14-1 NLS\_LANGUAGE, 14-3, 14-8 NLS\_TERRITORY, 14-3 errors NLS\_LANGUAGE, 14-8

#### F

files translating HTML and GIF, 14-5 functions array\_push(), 5-1 calcstartrow(), 5-1getempname(), 6-3 htmlentities(), 3-7htmlspecialchars(), 3-7 oci\_connect(), 2-5, 2-6, 3-6 oci\_fetch\_array(), 3-5 oci\_new\_connect(), 2-5, 2-6, 3-6 oci\_pconnect(), 2-6, 3-2 oci\_set\_client\_identifier(), 3-2 printcontent(), 5-1, 6-3 printnextprev(), 5-1 printnorecords(), 5-1 printrecords(), 5-1, 6-3 var\_dump(), 3-7

## G

getempname() function, 6-3 globalizing applications, 14-1 calling locale specific functions, 14-3 character sets, 14-2 date formats, 14-5 determining user locale, 14-2 dynamic information, 14-5 HTML page encoding, 14-3 linguistic sorts, 14-7 NLS\_LANGUAGE, 14-8 number formats, 14-6 PHP and Oracle environment, 14-1 presenting data, 14-5 sorting data, 14-5 translating the user interface, 14-4

## Η

HR user, 2-2 HTML page encoding, 14-3, 14-4 page header, 14-4 htmlentities() function, 3-7 htmlspecialchars() function, 3-7 HTTP header page encoding, 14-4

## I

id bind variable, 6-2installation Apache HTTP Server, 2-7 Apache HTTP Server on Linux, 2-8 Apache HTTP Server on Windows, 2-7 Apache httpd package, 2-9 Apache on Linux, manually, 2-9 NetBeans 7.0 IDE, 2-20 NetBeans IDE on Linux, 2-21 NetBeans IDE on Windows, 2-20 OCI8, 2-14 Oracle Database, 2-1 PHP. 2-12 PHP and OCI8 on Oracle Linux, 2-13 PHP on Linux, 2-13 PHP on Windows, 2-12

## L

linguistic sorts, 14-7 locale, 14-2

## Μ

methods \_\_construct(), 3-2 Db((colon))((colon))execFetchAll(), 5-1 Db((colon))((colon))execFetchPage(), 5-1 Db((colon))((colon))refcurExecFetchAll(), 6-3 refcurExecFetchAll(), 6-3

## Ν

NetBeans configuration, 2-21 installation on Linux, 2-21 on Windows, 2-20 using, 2-22 NLS\_LANG environment variable, 14-1 NLS\_LANGUAGE environment variable, 14-3, 14-8 NLS\_TERRITORY environment variable, 14-3 number formats in Oracle, 14-6 NUMRECORDSPERPAGE constant, 5-1, 5-5

#### 0

obtaining Oracle Database, 2-1 oci\_bind\_by\_name() call, 3-5 oci\_connect() function, 2-5, 2-6, 3-6 oci\_fetch\_array() function, 3-5 OCI\_FETCHSTATEMENT\_BY\_ROW constant, 3-5 oci\_new\_connect() function, 2-5, 2-6, 3-6 oci\_pconnect() function, 2-6, 3-2 oci\_set\_client\_identifier() function, 3-2 Oracle date formats, 14-5 establishing environment, 14-1 number formats, 14-6 Oracle Database installing, 2-1 obtaining and installing, 2-1 prerequisites, 2-1

## Ρ

package body, 6-1 PACKAGE BODY type, 6-1 package specification, 6-1 PACKAGE type, 6-1 parameters \$action, 5-1, 6-3 \$atfirstrow, 5-1 \$bindvars, 5-1 \$firstrow, 5-1 \$numrows, 5-1 \$otherbindvars, 6-3 \$rcname, 6-3 \$res, 5-1 \$sess, 5-1 \$sql, 5-1, 6-3 \$startrow, 5-1 charset, 14-4 PHP active process, 2-4 adding OCI8 extension, 2-14 character sets, 14-2 determining user locale, 14-2 establishing environment, 14-1 externalizing translatable strings, 14-5 globalizing your application, 14-1 HTML page encoding, 14-4 idle process, 2-4 installation on Linux, 2-13 on Windows, 2-12 installing on Linux, 2-13 installing on Windows, 2-12 OCI8 extension, 1-1

PHP (continued) PHPDocumentor, 3-2 post-installationtasks, 2-15 testing, **2-18** testing installation, 2-16 translating HTML and GIF files, 14-5 PHP - PHP Hypertext Preprocessor, 1-1 PHP calls oci\_bind\_by\_name(), 3-5 PHP command define(), 3-1include\_once(), 3-2 include(), 3-2require\_once(), 3-2 require(), 3-1, 3-2 PHP functions array\_push(), 5-1 calcstartrow(), 5-1 getempname(), 6-3 htmlentities(), 3-7htmlspecialchars(), 3-7 oci\_connect(), 2-5, 2-6, 3-6 oci\_fetch\_array(), 3-5 oci\_new\_connect(), 2-5, 2-6, 3-6 oci\_pconnect(), 2-6, 3-2 oci\_set\_client\_identifier(), 3-2 printcontent(), 5-1, 6-3 printnextprev(), 5-1 printnorecords(), 5-1 printrecords(), 5-1, 6-3 var\_dump(), 3-7 PHP OCI8, 2-14 PL/SOL UTL\_I18N package, 14-3 PL/SQL data types REF CURSOR, 6-2 prerequisites for Oracle Database, 2-1 printcontent() function, 5-1, 6-3 printnextprev() function, 5-1 printnorecords() function, 5-1 printrecords() function, 5-1, 6-3

#### R

rc bind parameter, *6*-3 rc bind variable, *6*-2 REF CURSOR, *6*-2 refcurExecFetchAll() method, *6*-3

#### S

ShowEquipment package, 6-3 sorting, 14-5, 14-7

## Т

testing Apache installation on Windows, 2-11 PHP connection to Oracle, 2-18 types PACKAGE, 6-1

PACKAGE BODY, 6-1

## U

unlocking HR account, 2-2 user interface externalizing translatable strings, 14-5 translating, 14-4 user interface (*continued*) UTF-8 character set, 14-1 HTML page encoding, 14-3 UTL\_I18N package, 14-3

## V

V\$CPOOL\_CC\_STATS, 2-6 var\_dump() function, 3-7

### W

Web browser testing Apache installation on Windows, 2-11